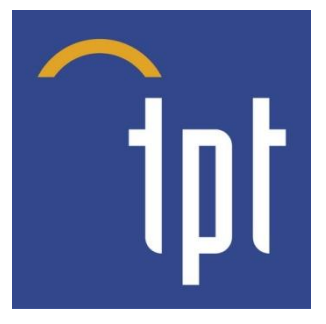

# Wire Bonder HB10 / HB16

**Operation Manual** 

Version 4 www.tpt.de

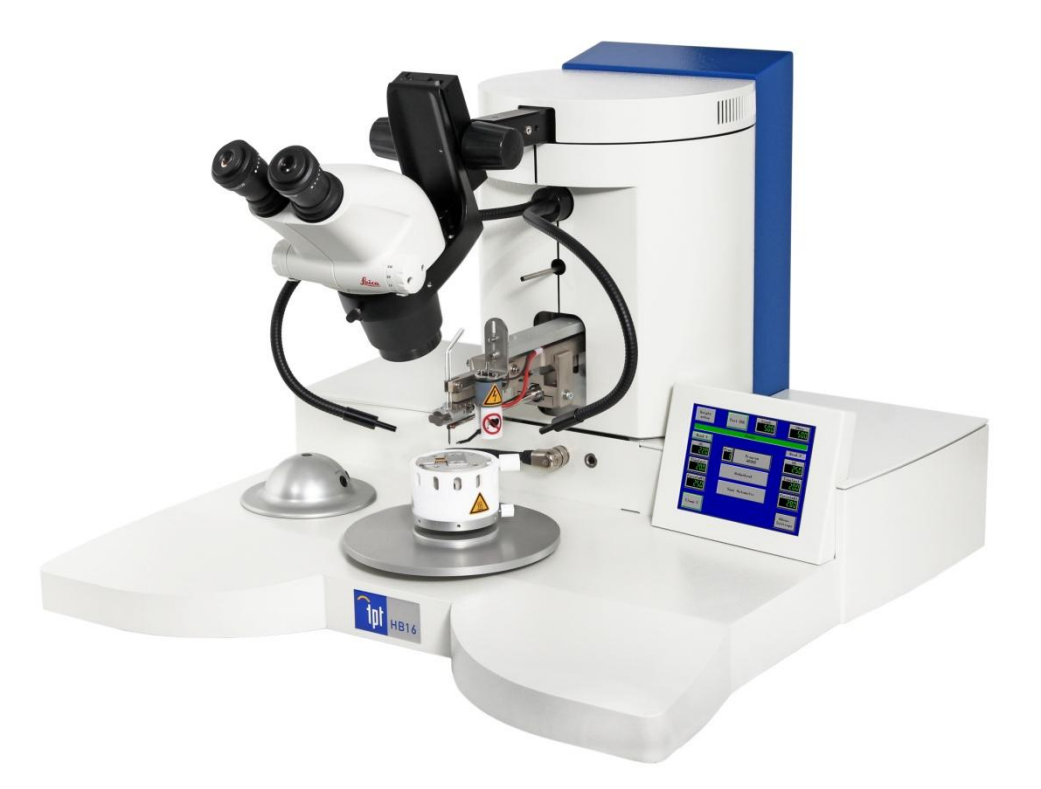

# Page

| 4                                                                                                    |                                                                                                    | 2                                                                                                    |
|----------------------------------------------------------------------------------------------------|----------------------------------------------------------------------------------------------------|----------------------------------------------------------------------------------------------------|
| 1.                                                                                                    | Puiekotort                                                                                                    | ·····∠                                                                                                    |
| 2.                                                                                                    | QUICKSTAIT                                                                                                    |                                                                                                    |
| J.                                                                                                    | Unpacking and Packing Instructions                                                                                                    |                                                                                                    |
| 4.                                                                                                    | Salety Instruction                                                                                                    |                                                                                                    |
| 4.1.<br>5                                                                                                    |                                                                                                    |                                                                                                    |
| э.<br>С                                                                                                    |                                                                                                    | 0                                                                                                    |
| ю.<br>с 1                                                                                                    |                                                                                                    |                                                                                                    |
| 6.1.                                                                                                    |                                                                                                    |                                                                                                    |
| 6.Z.                                                                                                    |                                                                                                    |                                                                                                    |
| 7.                                                                                                    | Basic Ultrasonic Bonding & Bond Modes                                                                                                    | 8                                                                                                    |
| 8.                                                                                                    | Bonding Loois                                                                                                    | 9                                                                                                    |
| 9.                                                                                                    | I ool Installation                                                                                                    | 10                                                                                                    |
| 10.                                                                                                    | Loading Wire to Motorized Wire Spool                                                                                                    |                                                                                                    |
| 11.                                                                                                    | Control Puck                                                                                                    | 12                                                                                                    |
| 12.                                                                                                    | Menu Bond Touch Panel Display                                                                                                    | 13                                                                                                    |
| 13.                                                                                                    | Bonding Mode                                                                                                    | 14                                                                                                    |
| 13.1.                                                                                                    | Option H52 Dynamic Search and Stitch function                                                                                                    | 14                                                                                                    |
| 14.                                                                                                    | Menu Setup Wedge Bonder Touch Panel Display                                                                                                    | 15                                                                                                    |
| 15.                                                                                                    | Menu Setup Ball Bonder Touch Panel Display                                                                                                    | 16                                                                                                    |
| 16.                                                                                                    | Menu Misc Touch Panel Display                                                                                                    | 17                                                                                                    |
| 17.                                                                                                    | Menu Loop Parameter Touch Panel Display                                                                                                    | 18                                                                                                    |
| 18.                                                                                                    | Loop Profile Samples                                                                                                    | 19                                                                                                    |
| 19.                                                                                                    | Menu Keyboard Touch Panel Display                                                                                                    | 21                                                                                                    |
| 20.                                                                                                    | Pitch and Pad Size                                                                                                    | 22                                                                                                    |
| 21.                                                                                                    | EFO System (only Ball Bonding HB08/10/14/16)                                                                                                    | 23                                                                                                    |
| 22.                                                                                                    | Work Stage connector and Height Adjustment                                                                                                    | 24                                                                                                    |
| 22.1.                                                                                                    | Temperature Controller for Work Stage & Tool Heater                                                                                                    | 24                                                                                                    |
| 23.                                                                                                    | Adjust Search height, Loop height and Work height                                                                                                    | 25                                                                                                    |
| 23.1.                                                                                                    | Adjust Y-Way Bond Length Only HB12/14/16 Bonder                                                                                                    | 25                                                                                                    |
|                                                                                                    |                                                                                                    |                                                                                                    |
| 23.2.                                                                                                    | Adjust Bonding Parameter in Menu "Bond"                                                                                                    | 25                                                                                                    |
| 23.2.<br>24.                                                                                                    | Adjust Bonding Parameter in Menu "Bond"                                                                                                    | 25<br>                                                                                                    |
| 23.2.<br>24.<br>24 1                                                                                                    | Adjust Bonding Parameter in Menu "Bond"<br>Find Bonding Parameters<br>Tail Parameters                                                                                                    | 25<br>26<br>26                                                                                                    |
| 23.2.<br>24.<br>24.1.<br><b>25</b>                                                                                                    | Adjust Bonding Parameter in Menu "Bond"<br>Find Bonding Parameters<br>Tail Parameters<br>Bonding Parameter                                                                                                    | 25<br>26<br>26<br>27                                                                                                    |
| 23.2.<br>24.<br>24.1.<br><b>25.</b><br>26                                                                                                    | Adjust Bonding Parameter in Menu "Bond"<br>Find Bonding Parameters<br>Tail Parameters<br>Bonding Parameter<br>Option H80 "Pick and Place"                                                                                                    | 25<br>26<br>26<br>26<br>27<br>29                                                                                                    |
| 23.2.<br>24.<br>24.1.<br><b>25.</b><br>26.<br>27                                                                                                    | Adjust Bonding Parameter in Menu "Bond"<br>Find Bonding Parameters<br>Tail Parameters<br>Bonding Parameter<br>Option H80 "Pick and Place"<br>Epoxy Stamping Pot                                                                                                    |                                                                                                    |
| 23.2.<br>24.<br>24.1.<br><b>25.</b><br>26.<br>27.<br>29                                                                                                    | Adjust Bonding Parameter in Menu "Bond"<br>Find Bonding Parameters<br>Tail Parameters<br>Bonding Parameter<br>Option H80 "Pick and Place"<br>Epoxy Stamping Pot<br>Option H53 "Pull Tester"                                                                                                    |                                                                                                    |
| 23.2.<br>24.<br>24.1.<br><b>25.</b><br>26.<br>27.<br>29.<br>30                                                                                                    | Adjust Bonding Parameter in Menu "Bond"<br>Find Bonding Parameters<br>Tail Parameters<br>Bonding Parameter<br>Option H80 "Pick and Place"<br>Epoxy Stamping Pot<br>Option H53 "Pull Tester"<br>Option 85-1 "Digital Camera"                                                                                                    |                                                                                                    |
| 23.2.<br>24.<br>24.1.<br><b>25.</b><br>26.<br>27.<br>29.<br>30.<br>21                                                                                                    | Adjust Bonding Parameter in Menu "Bond"<br>Find Bonding Parameters<br>Tail Parameters<br>Bonding Parameter<br>Option H80 "Pick and Place"<br>Epoxy Stamping Pot<br>Option H53 "Pull Tester"<br>Option 85-1 "Digital Camera"<br>Option 85-1 "Digital Camera"                                                                                                    | 25<br>26<br>26<br>27<br>29<br>29<br>31<br>34<br>25                                                                                                    |
| 23.2.<br>24.<br>24.1.<br><b>25.</b><br>26.<br>27.<br>29.<br>30.<br>31.<br>22                                                                                                    | Adjust Bonding Parameter in Menu "Bond"<br>Find Bonding Parameters<br>Tail Parameters<br>Bonding Parameter<br>Option H80 "Pick and Place"<br>Epoxy Stamping Pot<br>Option H53 "Pull Tester"<br>Option H53 "Pull Tester"<br>Option 85-1 "Digital Camera"<br>Optional Software "Add Bond" for automatic Security Bond<br>Bump bonding                                                                                                    | 25<br>26<br>26<br>27<br>29<br>29<br>29<br>31<br>34<br>35<br>27                                                                                                    |
| <ul> <li>23.2.</li> <li>24.</li> <li>24.1.</li> <li>25.</li> <li>26.</li> <li>27.</li> <li>29.</li> <li>30.</li> <li>31.</li> <li>32.</li> <li>22</li> </ul>                                                       | Adjust Bonding Parameter in Menu "Bond"<br>Find Bonding Parameters<br>Tail Parameters<br>Bonding Parameter<br>Option H80 "Pick and Place"<br>Epoxy Stamping Pot<br>Option H53 "Pull Tester"<br>Option H53 "Pull Tester"<br>Option 85-1 "Digital Camera"<br>Optional Software "Add Bond" for automatic Security Bond<br>Bump bonding<br>Pumpa without tail                                                                                                    | 25<br>26<br>26<br>27<br>29<br>29<br>29<br>31<br>34<br>35<br>37<br>28                                                                                                    |
| 23.2.<br>24.<br>24.1.<br><b>25.</b><br>26.<br>27.<br>29.<br>30.<br>31.<br>32.<br>33.<br>24                                                                                                    | Adjust Bonding Parameter in Menu "Bond"<br>Find Bonding Parameters<br>Tail Parameters<br>Bonding Parameter<br>Option H80 "Pick and Place"<br>Epoxy Stamping Pot<br>Option H53 "Pull Tester"<br>Option 85-1 "Digital Camera"<br>Optional Software "Add Bond" for automatic Security Bond<br>Bump bonding<br>Bumps without tail.                                                                                                    | 25<br>26<br>26<br>27<br>29<br>29<br>29<br>31<br>34<br>35<br>37<br>38<br>20                                                                                                    |
| 23.2.<br>24.<br>24.1.<br><b>25.</b><br>26.<br>27.<br>29.<br>30.<br>31.<br>32.<br>33.<br>34.<br>25                                                                                                    | Adjust Bonding Parameter in Menu "Bond"<br>Find Bonding Parameters<br>Tail Parameters<br>Bonding Parameter<br>Option H80 "Pick and Place"<br>Epoxy Stamping Pot<br>Option H53 "Pull Tester"<br>Option 85-1 "Digital Camera"<br>Optional Software "Add Bond" for automatic Security Bond<br>Bump bonding<br>Bumps without tail.<br>Ribbon bonding                                                                                                    | 25<br>26<br>26<br>27<br>29<br>29<br>29<br>31<br>34<br>34<br>35<br>37<br>38<br>39                                                                                                    |
| 23.2.<br>24.<br>24.1.<br>25.<br>26.<br>27.<br>29.<br>30.<br>31.<br>32.<br>33.<br>34.<br>35.<br>20                                                                                                    | Adjust Bonding Parameter in Menu "Bond"<br>Find Bonding Parameters<br>Tail Parameters<br>Bonding Parameter<br>Option H80 "Pick and Place"<br>Epoxy Stamping Pot<br>Option H53 "Pull Tester"<br>Option 85-1 "Digital Camera"<br>Optional Software "Add Bond" for automatic Security Bond<br>Bumps without tail.<br>Ribbon bonding<br>Bonding Sequence                                                                                                    | 25<br>26<br>26<br>27<br>29<br>29<br>29<br>31<br>34<br>34<br>35<br>37<br>38<br>39<br>40                                                                                                    |
| 23.2.<br>24.<br>24.1.<br>25.<br>26.<br>27.<br>29.<br>30.<br>31.<br>32.<br>33.<br>34.<br>35.<br>36.<br>22.4                                                                                                    | Adjust Bonding Parameter in Menu "Bond"<br>Find Bonding Parameters<br>Tail Parameters<br>Bonding Parameter<br>Option H80 "Pick and Place"<br>Epoxy Stamping Pot<br>Option H53 "Pull Tester"<br>Option 85-1 "Digital Camera"<br>Optional Software "Add Bond" for automatic Security Bond<br>Bump bonding<br>Bumps without tail.<br>Ribbon bonding<br>Bonding Sequence<br>Ultrasonic Generator                                                                                                    | 25<br>26<br>26<br>27<br>29<br>29<br>29<br>31<br>34<br>35<br>37<br>38<br>39<br>40<br>40                                                                                                    |
| 23.2.<br>24.<br>24.1.<br>25.<br>26.<br>27.<br>29.<br>30.<br>31.<br>32.<br>33.<br>34.<br>35.<br>36.<br>36.<br>20.                                                                                                   | Adjust Bonding Parameter in Menu "Bond"<br>Find Bonding Parameters<br>Tail Parameters<br>Bonding Parameter<br>Option H80 "Pick and Place"<br>Epoxy Stamping Pot<br>Option H53 "Pull Tester"<br>Option 85-1 "Digital Camera"<br>Optional Software "Add Bond" for automatic Security Bond<br>Bump bonding<br>Bumps without tail.<br>Ribbon bonding<br>Bonding Sequence<br>Ultrasonic Generator<br>Force System                                                                                                    | 25<br>26<br>26<br>27<br>29<br>29<br>31<br>34<br>35<br>37<br>38<br>39<br>40<br>40<br>42<br>42                                                                                                    |
| 23.2.<br>24.<br>24.1.<br>25.<br>26.<br>27.<br>29.<br>30.<br>31.<br>32.<br>33.<br>34.<br>35.<br>36.<br>36.1.<br>36.2.                                                                                               | Adjust Bonding Parameter in Menu "Bond"<br>Find Bonding Parameters<br>Tail Parameters<br><b>Bonding Parameter</b><br>Option H80 "Pick and Place"<br>Epoxy Stamping Pot<br>Option H53 "Pull Tester"<br>Option 85-1 "Digital Camera"<br>Optional Software "Add Bond" for automatic Security Bond<br>Bump bonding<br>Bumps without tail.<br>Ribbon bonding<br>Bonding Sequence<br>Ultrasonic Generator<br>Force System<br>Electronic Basic force adjustment                                                                                                    | 25<br>26<br>26<br>27<br>29<br>29<br>31<br>34<br>35<br>37<br>38<br>39<br>40<br>42<br>42<br>42                                                                                                    |
| 23.2.<br>24.<br>24.1.<br>25.<br>26.<br>27.<br>29.<br>30.<br>31.<br>32.<br>33.<br>34.<br>35.<br>36.<br>36.1.<br>36.2.<br>37.                                                                                        | Adjust Bonding Parameter in Menu "Bond"<br>Find Bonding Parameters<br>Tail Parameters<br><b>Bonding Parameter</b><br>Option H80 "Pick and Place"<br>Epoxy Stamping Pot<br>Option H53 "Pull Tester"<br>Option 85-1 "Digital Camera"<br>Optional Software "Add Bond" for automatic Security Bond<br>Bump bonding<br>Bumps without tail.<br>Ribbon bonding<br>Bonding Sequence<br>Ultrasonic Generator<br>Force System<br>Electronic Basic force adjustment<br>TDSW Touch Down Switch adjustment                                                                                                    | 25<br>26<br>26<br>27<br>29<br>29<br>29<br>31<br>34<br>35<br>37<br>38<br>39<br>40<br>40<br>42<br>42<br>42<br>42                                                                                                    |
| 23.2.<br>24.<br>24.<br>25.<br>26.<br>27.<br>29.<br>30.<br>31.<br>32.<br>33.<br>34.<br>35.<br>36.<br>36.1.<br>36.2.<br>37.<br>38.                                                                                   | Adjust Bonding Parameter in Menu "Bond"<br>Find Bonding Parameters<br>Tail Parameters<br>Bonding Parameter<br>Option H80 "Pick and Place"<br>Epoxy Stamping Pot<br>Option H53 "Pull Tester"<br>Option 85-1 "Digital Camera"<br>Optional Software "Add Bond" for automatic Security Bond<br>Bump bonding<br>Bumps without tail.<br>Ribbon bonding<br>Bonding Sequence<br>Ultrasonic Generator<br>Force System<br>Electronic Basic force adjustment<br>TDSW Touch Down Switch adjustment<br>Stitch Bonding and Dynamic Search                                                                                                    | 25<br>26<br>26<br>27<br>29<br>29<br>29<br>31<br>34<br>35<br>37<br>38<br>39<br>40<br>40<br>42<br>42<br>42<br>42<br>42<br>43<br>43                                                                                                |
| 23.2.<br>24.<br>24.<br>25.<br>26.<br>27.<br>29.<br>30.<br>31.<br>32.<br>33.<br>34.<br>35.<br>36.<br>36.1.<br>36.2.<br>37.<br>38.<br>39.                                                                            | Adjust Bonding Parameter in Menu "Bond"<br>Find Bonding Parameters<br>Tail Parameters<br>Bonding Parameter<br>Option H80 "Pick and Place"<br>Epoxy Stamping Pot<br>Option H53 "Pull Tester"<br>Option 85-1 "Digital Camera"<br>Optional Software "Add Bond" for automatic Security Bond<br>Bump bonding<br>Bumps without tail.<br>Ribbon bonding<br>Bonding Sequence<br>Ultrasonic Generator<br>Force System<br>Electronic Basic force adjustment<br>TDSW Touch Down Switch adjustment<br>Stitch Bonding and Dynamic Search<br>Wire Clamp                                                                                                    | 25<br>26<br>26<br>27<br>29<br>29<br>29<br>31<br>34<br>34<br>35<br>37<br>38<br>39<br>40<br>40<br>42<br>42<br>42<br>42<br>42<br>43<br>43<br>44                                                                                    |
| 23.2.<br>24.<br>24.1.<br>25.<br>26.<br>27.<br>29.<br>30.<br>31.<br>32.<br>33.<br>34.<br>35.<br>36.<br>36.1.<br>36.2.<br>37.<br>38.<br>39.<br>40.                                                                   | Adjust Bonding Parameter in Menu "Bond"<br>Find Bonding Parameters<br>Tail Parameters<br>Bonding Parameter<br>Option H80 "Pick and Place"<br>Epoxy Stamping Pot.<br>Option H53 "Pull Tester"<br>Option 85-1 "Digital Camera"<br>Optional Software "Add Bond" for automatic Security Bond<br>Bump bonding<br>Bumps without tail.<br>Ribbon bonding<br>Bonding Sequence<br>Ultrasonic Generator<br>Force System<br>Electronic Basic force adjustment<br>TDSW Touch Down Switch adjustment<br>Stitch Bonding and Dynamic Search<br>Wire Clamp<br>Tool Heater Option H40                                                                                                    | 25<br>26<br>26<br>27<br>29<br>29<br>31<br>31<br>34<br>35<br>35<br>37<br>38<br>39<br>40<br>40<br>42<br>42<br>42<br>42<br>42<br>43<br>43<br>43                                                                                    |
| 23.2.<br>24.<br>24.1.<br>25.<br>26.<br>27.<br>29.<br>30.<br>31.<br>32.<br>33.<br>34.<br>35.<br>36.<br>36.1.<br>36.2.<br>37.<br>38.<br>39.<br>40.<br>41.                                                            | Adjust Bonding Parameter in Menu "Bond"<br>Find Bonding Parameters<br>Tail Parameters<br>Bonding Parameter<br>Option H80 "Pick and Place"<br>Epoxy Stamping Pot.<br>Option H53 "Pull Tester"<br>Option 85-1 "Digital Camera"<br>Optional Software "Add Bond" for automatic Security Bond<br>Bump bonding<br>Bumps without tail.<br>Ribbon bonding<br>Bonding Sequence<br>Ultrasonic Generator<br>Force System<br>Electronic Basic force adjustment<br>TDSW Touch Down Switch adjustment<br>Stitch Bonding and Dynamic Search<br>Wire Clamp<br>Tool Heater Option H40<br>Troubleshooting                                                                                                    | 25<br>26<br>26<br>27<br>29<br>29<br>31<br>34<br>35<br>37<br>38<br>39<br>40<br>40<br>42<br>42<br>42<br>42<br>43<br>43<br>43<br>44<br>45<br>46                                                                                    |
| 23.2.<br>24.<br>24.<br>24.<br>25.<br>26.<br>27.<br>29.<br>30.<br>31.<br>32.<br>33.<br>34.<br>35.<br>36.<br>36.<br>36.<br>36.<br>27.<br>38.<br>39.<br>40.<br>41.<br>42.                                             | Adjust Bonding Parameter in Menu "Bond"<br>Find Bonding Parameters<br>Tail Parameters<br>Bonding Parameter<br>Option H80 "Pick and Place"<br>Epoxy Stamping Pot<br>Option H53 "Pull Tester"<br>Option 85-1 "Digital Camera"<br>Optional Software "Add Bond" for automatic Security Bond<br>Bump bonding<br>Bumps without tail.<br>Ribbon bonding<br>Bonding Sequence<br>Ultrasonic Generator<br>Force System<br>Electronic Basic force adjustment<br>TDSW Touch Down Switch adjustment<br>Stitch Bonding and Dynamic Search<br>Wire Clamp<br>Tool Heater Option H40<br>Troubleshooting<br>Height Setup in Menu Bond and Setup                                                                                                    | 25<br>26<br>26<br>27<br>29<br>29<br>29<br>31<br>34<br>35<br>37<br>38<br>39<br>40<br>40<br>42<br>42<br>42<br>42<br>42<br>42<br>43<br>43<br>43<br>43<br>43                                                                        |
| 23.2.<br>24.<br>24.<br>24.<br>25.<br>26.<br>27.<br>29.<br>30.<br>31.<br>32.<br>33.<br>34.<br>35.<br>36.<br>36.1.<br>36.2.<br>37.<br>38.<br>39.<br>40.<br>41.<br>42.<br>43.                                         | Adjust Bonding Parameter in Menu "Bond"<br>Find Bonding Parameters<br>Tail Parameters<br><b>Bonding Parameter</b><br>Option H80 "Pick and Place"<br>Epoxy Stamping Pot<br>Option H53 "Pull Tester"<br>Option 85-1 "Digital Camera"<br>Optional Software "Add Bond" for automatic Security Bond<br>Bump bonding<br>Bumps without tail.<br>Ribbon bonding<br>Bonding Sequence<br>Ultrasonic Generator<br>Force System<br>Electronic Basic force adjustment<br>TDSW Touch Down Switch adjustment<br>Stitch Bonding and Dynamic Search.<br>Wire Clamp<br>Tool Heater Option H40<br>Troubleshooting<br>Height Setup in Menu Bond and Setup<br>Wedge Tool                                                                                                  | 25<br>26<br>26<br>27<br>29<br>29<br>29<br>31<br>34<br>35<br>37<br>38<br>39<br>40<br>40<br>42<br>42<br>42<br>42<br>42<br>42<br>43<br>43<br>43<br>43<br>43<br>43                                                                  |
| 23.2.<br>24.<br>24.<br>24.<br>25.<br>26.<br>27.<br>29.<br>30.<br>31.<br>32.<br>33.<br>34.<br>35.<br>36.<br>36.<br>36.1.<br>36.2.<br>37.<br>38.<br>39.<br>40.<br>41.<br>42.<br>43.<br>44.                           | Adjust Bonding Parameter in Menu "Bond"<br>Find Bonding Parameters.<br>Tail Parameters<br><b>Bonding Parameter</b><br>Option H80 "Pick and Place"<br>Epoxy Stamping Pot<br>Option H53 "Pull Tester"<br>Option 85-1 "Digital Camera"<br>Optional Software "Add Bond" for automatic Security Bond<br>Bump bonding<br>Bumps without tail.<br>Ribbon bonding<br>Bonding Sequence<br>Ultrasonic Generator<br>Force System<br>Electronic Basic force adjustment<br>TDSW Touch Down Switch adjustment<br>Stitch Bonding and Dynamic Search<br>Wire Clamp<br>Tool Heater Option H40.<br>Troubleshooting<br>Height Setup in Menu Bond and Setup<br>Wedge Tool<br>Packing Instructions                                                                         | 25<br>26<br>26<br>27<br>29<br>29<br>29<br>31<br>34<br>34<br>35<br>37<br>37<br>38<br>39<br>40<br>40<br>42<br>42<br>42<br>42<br>42<br>42<br>42<br>42<br>42<br>42<br>42<br>42<br>42                                                |
| 23.2.<br>24.<br>24.<br>24.<br>25.<br>26.<br>27.<br>29.<br>30.<br>31.<br>32.<br>33.<br>34.<br>35.<br>36.<br>36.<br>36.1.<br>36.2.<br>37.<br>38.<br>39.<br>40.<br>41.<br>42.<br>43.<br>44.<br>45.                    | Adjust Bonding Parameter in Menu "Bond"<br>Find Bonding Parameters<br>Tail Parameters<br>Bonding Parameter<br>Option H80 "Pick and Place"<br>Epoxy Stamping Pot<br>Option H53 "Pull Tester"<br>Option 85-1 "Digital Camera"<br>Optional Software "Add Bond" for automatic Security Bond<br>Bump bonding<br>Bumps without tail.<br>Ribbon bonding<br>Bonding Sequence<br>Ultrasonic Generator<br>Force System<br>Electronic Basic force adjustment<br>TDSW Touch Down Switch adjustment<br>Stitch Bonding and Dynamic Search<br>Wire Clamp<br>Tool Heater Option H40<br>Troubleshooting<br>Height Setup in Menu Bond and Setup<br>Wedge Tool<br>Packing Instructions<br>Heater Stage                                                                  | 25<br>26<br>26<br>27<br>29<br>29<br>29<br>31<br>34<br>34<br>35<br>37<br>37<br>38<br>39<br>40<br>40<br>42<br>42<br>42<br>42<br>42<br>42<br>42<br>42<br>42<br>42<br>42<br>42<br>43<br>43<br>44<br>45<br>46<br>47<br>48<br>950     |
| 23.2.<br>24.<br>24.<br>24.<br>25.<br>26.<br>27.<br>29.<br>30.<br>31.<br>32.<br>33.<br>34.<br>35.<br>36.<br>36.1.<br>36.2.<br>37.<br>38.<br>39.<br>40.<br>41.<br>42.<br>43.<br>44.<br>45.<br>46.                    | Adjust Bonding Parameter in Menu "Bond"<br>Find Bonding Parameters<br>Tail Parameters<br>Bonding Parameter<br>Option H80 "Pick and Place"<br>Epoxy Stamping Pot.<br>Option H53 "Pull Tester".<br>Optional Software "Add Bond" for automatic Security Bond<br>Bump bonding<br>Bumps without tail.<br>Ribbon bonding<br>Bonding Sequence<br>Ultrasonic Generator<br>Force System<br>Electronic Basic force adjustment<br>TDSW Touch Down Switch adjustment<br>Stitch Bonding and Dynamic Search.<br>Wire Clamp<br>Tool Heater Option H40<br>Troubleshooting<br>Height Setup in Menu Bond and Setup<br>Wedge Tool<br>Packing Instructions<br>Heater Stage<br>Laser Spotlight (Option H50)                                                               | 25<br>26<br>26<br>27<br>29<br>29<br>29<br>31<br>34<br>35<br>37<br>37<br>38<br>39<br>40<br>40<br>42<br>42<br>42<br>42<br>42<br>42<br>42<br>42<br>42<br>42<br>42<br>43<br>43<br>44<br>45<br>46<br>47<br>48<br>9<br>50<br>51       |
| 23.2.<br>24.<br>24.<br>24.<br>25.<br>26.<br>27.<br>29.<br>30.<br>31.<br>32.<br>33.<br>34.<br>35.<br>36.<br>36.<br>36.<br>36.<br>37.<br>38.<br>39.<br>40.<br>41.<br>42.<br>43.<br>44.<br>45.<br>46.<br>47.          | Adjust Bonding Parameter in Menu "Bond"<br>Find Bonding Parameters<br>Tail Parameters<br>Bonding Parameter<br>Option H80 "Pick and Place"<br>Epoxy Stamping Pot<br>Option H53 "Pull Tester"<br>Optional Software "Add Bond" for automatic Security Bond<br>Bump bonding<br>Bumps without tail<br>Ribbon bonding<br>Bonding Sequence<br>Ultrasonic Generator<br>Force System<br>Electronic Basic force adjustment<br>TDSW Touch Down Switch adjustment<br>Stitch Bonding and Dynamic Search<br>Wire Clamp<br>Tool Heater Option H40<br>Troubleshooting<br>Height Setup in Menu Bond and Setup<br>Wedge Tool<br>Packing Instructions<br>Heater Stage<br>Laser Spotlight (Option H50)<br>Manual Wire Spool 1/2" and 2"                                  | 25<br>26<br>26<br>27<br>29<br>29<br>29<br>31<br>34<br>35<br>37<br>38<br>39<br>40<br>40<br>42<br>42<br>42<br>42<br>42<br>42<br>42<br>42<br>42<br>42<br>42<br>43<br>43<br>43<br>44<br>45<br>46<br>47<br>48<br>9<br>50<br>51<br>52 |
| 23.2.<br>24.<br>24.<br>24.<br>25.<br>26.<br>27.<br>29.<br>30.<br>31.<br>32.<br>33.<br>34.<br>35.<br>36.<br>36.<br>36.<br>36.<br>37.<br>38.<br>39.<br>40.<br>41.<br>42.<br>43.<br>44.<br>45.<br>46.<br>47.<br>47.1. | Adjust Bonding Parameter in Menu "Bond"<br>Find Bonding Parameters<br>Tail Parameters<br>Bonding Parameter<br>Option H80 "Pick and Place"<br>Epoxy Stamping Pot<br>Option H53 "Pull Tester"<br>Option 85-1 "Digital Camera"<br>Optional Software "Add Bond" for automatic Security Bond<br>Bump bonding<br>Bumps without tail.<br>Ribbon bonding<br>Bonding Sequence<br>Ultrasonic Generator<br>Force System<br>Electronic Basic force adjustment<br>TDSW Touch Down Switch adjustment<br>Stitch Bonding and Dynamic Search<br>Wire Clamp<br>Tool Heater Option H40<br>Troubleshooting<br>Height Setup in Menu Bond and Setup<br>Wedge Tool<br>Packing Instructions<br>Heater Stage<br>Laser Spotlight (Option H50)<br>Manual Wire Spool 1/2" and 2" | $\begin{array}{c} 25\\ 26\\ 26\\ 26\\ 27\\ 29\\ 29\\ 29\\ 29\\ 31\\ 34\\ 35\\ 37\\ 38\\ 39\\ 40\\ 42\\ 42\\ 42\\ 42\\ 42\\ 42\\ 42\\ 42\\ 42\\ 42$                                                                              |

#### 2. Quickstart

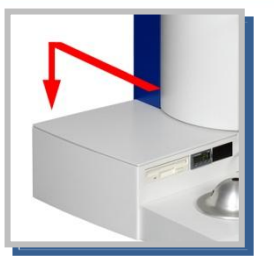

# 1. Switch on

Built in PC boot DOS and load software. Software check motors and set clamp in middle position. Bonder can be switch off at any time, last settings are save.

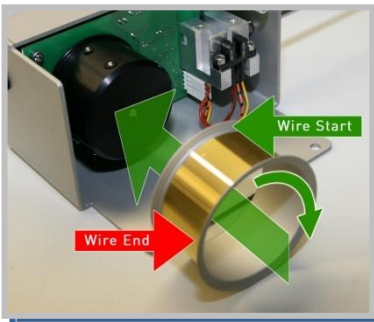

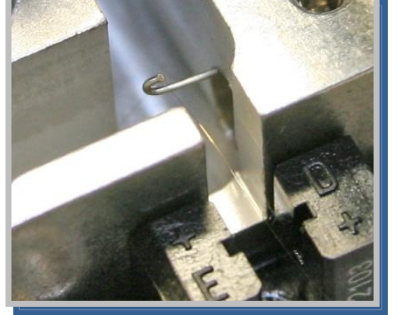

2. Loading wire to motorized wirespool

Thread wire to metal tube with the aid of thick wire with a hook

Then thread wire to glass tube at bondhead

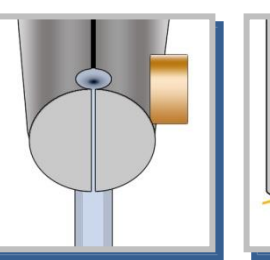

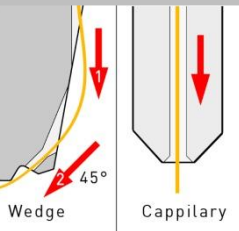

3. Install Wedge Tool or Capillary Tool have to be flush with the top of trasducer tight tool with 35 Ncm

4. Thread wire to bond tool.

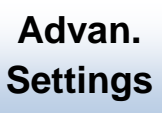

5. Tail adjustment set bonder to Ball or Wedge bonding an check Tail parameter

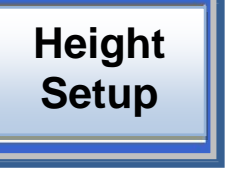

6. Height and Y-way settings go to menu "Axis Setup" press "setup" and press bond button (start button) on control puck to measuring the bond heights. Set Loop height and Y-way parameters. If you change parameters in menu "axis setup" you have to press "enter" to save change.

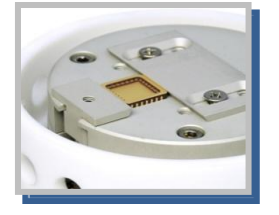

7. Place substrate to work holder Make sure your bonding part is hold properly and plain to the surface

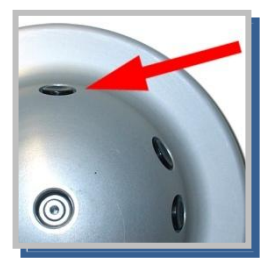

8. Go to menu "Bond" set parameters for first and second bond. move to first bond-surface and press and hold bond button on control puck, hold button to stay on search height (200µ over surface) then you can target exactly. Release button to bond.

3. Unpacking and Packing Instructions

Unpacking Bonder

Remove accessory boxes and foam material

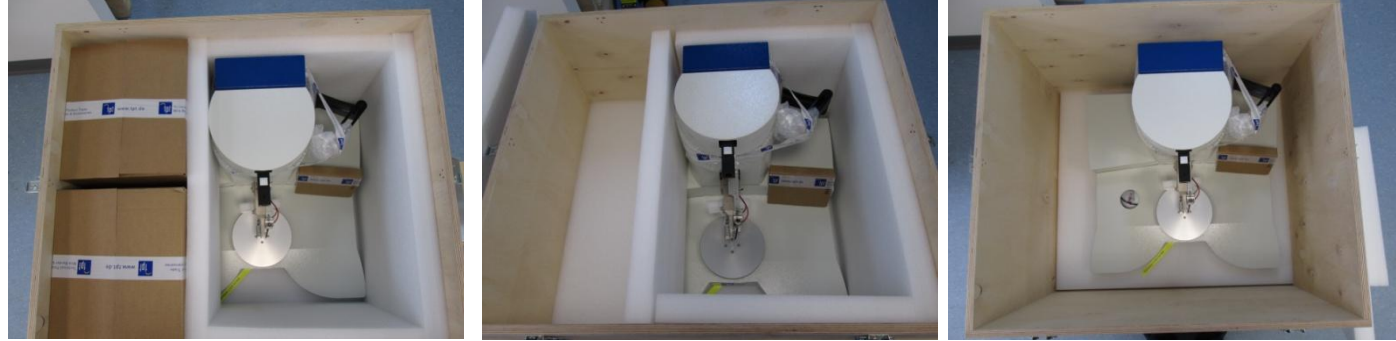

Always handle machine with two persons. Microscope arm can used as handle. Do not touch bondhead!

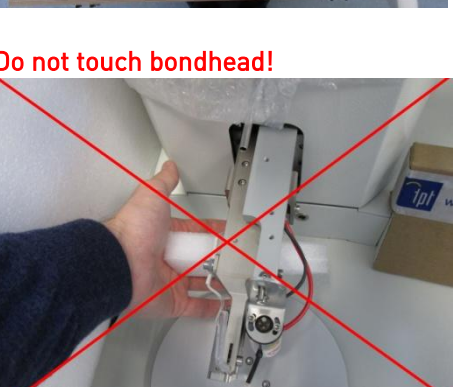

Remove lock screw

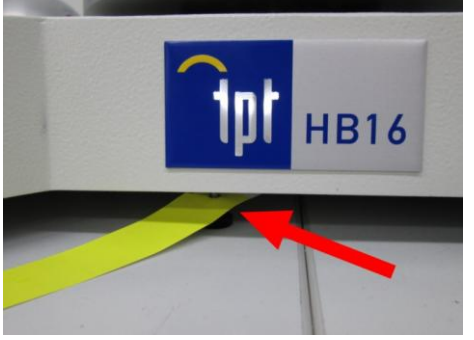

Remove cable tie from clamp

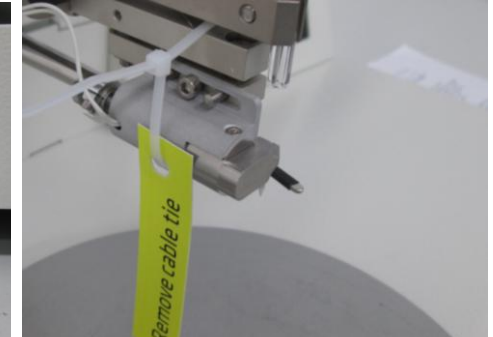

Remove protection foam

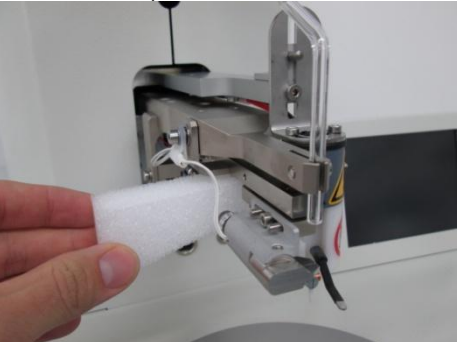

Allen keys, microscope holder screws and transducer screws are stored in tool box

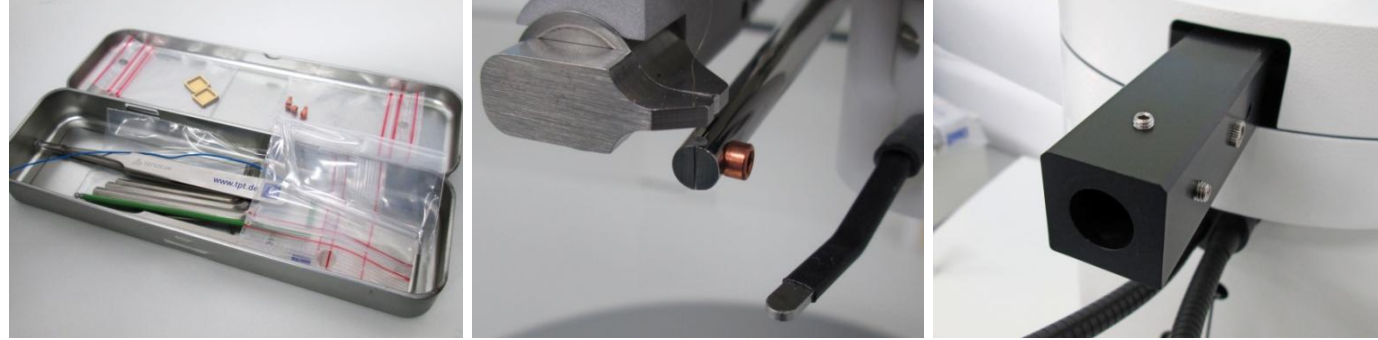

Now you are ready for installation  $\rightarrow$  see manual page 8.

- 1. Read Instruction: All the safety and operation instructions should be read before the Bonder is operated.
- 2. Do not remove Safety Instruction from User Manual
- 3. When carrying the Bonder around, do not subject the Bonder to heavy shock or vibration. Two people needed for Transportation
- 4. The Bonder should be installed on a solid horizontal base
- Power Sources: The Bonder be operated only from the power source indicated on the marking label. The Bonder is equipped with a three-wire grounding plug <u>Do not defeat the safety purpose of the grounding plug</u>. <u>Make sure grounding cable is connected</u>
- 6. Protection Circuitry: The Bonder is equipped with two power line fuses at the power connector and one fuses inside behind the power connector SI 5 A ,
- 7. The Cover should only be opened after powering down the machine and removing the power cord from the wall outlet

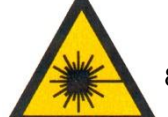

8. Laser Spot Light, Attention!

Don't stare into the beam. Direct viewing into the Beam can cause permanent eye damage. Please note regulations according to EN 60825-1 and VBG 93 Laser class 2, P = 1mW

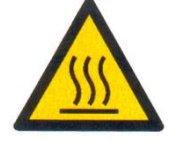

9. Hot machine parts:

The maximum temperature of heated Work holder is 250°C. Allowing parts cooling down before replacing Heated Work holder, illumination lamps or any other hot machine part.

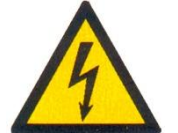

10.EFO (Electronic Flam Off) Only If Bonder is equip with EFO System Do not touch the electrode or the wire during bonding or when manually firing the EFO.

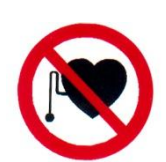

- The System produces a High Voltage spark. The potential shock hazard is not usually considered life threatening. However, TPT recommends that those persons with abnormal heart conditions or artificial heart stimulation devices (e.g. pacemakers) should not be permitted to operate or service this Bonder
- 12.Bonding Tools have sharp edges, beware of touching them.

13.All Service and maintenance should be performed by trained, authorized personnel.

# 4.1. Power-On

Before plugging the power cord into the A. C. power source, check the label located on the rear of the HB Bonder . If the label does not agree with the available A. C. power, do not plug in the power cord. Check the A. C. power socket for correct wiring.

POWER ON/OFF Switch is on back left side,

TFT Display light on indicate that POWER is on.

**The HB XX** ultrasonic wire bonder is characterized by vertical feed of wire or ribbon, manual X-Y control of the work piece, HB08/08/10 is equip with motorized control of the Z Axis. <u>HB12/14/16 is equip with motorized control of the Z & Y Axis</u> All HBXX Bonder have the exclusive TFT Touch Panel Operation System.

This manual is designed to provide the operator with an understanding of the equipment operation, characteristic features of the bonder, adjustments available to insure the best results in wire bonding, and troubleshooting procedures for fault isolation and correction of malfunctions.

It is strongly recommended that all operations and maintenance people read this manual thoroughly, and obtain hands-on operating experience with the bonder. The precision and ease of operation of the equipment, and quality of the bonding will be better appreciated by using the bonder. Familiarity will also facilitate expeditious introduction of the equipment in production and enhance productivity.

**HB06/12** is a manual/ semiautomatic thermo sonic wire or ribbon wedge bonder. This bonder was designed to make 0.5 to 3.0 mil gold or aluminum wire or up to 1.0 x 10. 0 mil gold or aluminum ribbon electrical interconnections on a wide range of microelectronic packages.

**HB08/14** is a manual/ semiautomatic thermosonic wire ball bonder. This bonder was designed to make 0.7 to 2 mil gold wire electrical interconnections on a wide range of microelectronic packages.

**HB10/16** is a manual/ semiautomatic thermosonic wire bonder for Wedge bonding, Ball bonding and Ball Bumping.

The HB Bonder is characterized by precision mechanism for manual X-Y control of the work platform and work piece, a semiautomatic Z & Y control of the bonding tool, and electronic control of the bonding variables (Force, Ultrasonic, Temperature and Time). Standard features designed into the HB include: Leica 6:1 Zoom Stereo-microscope with 20X eyepieces, and area illuminator; work stage with mechanical or vacuum clamping provisions. All Bond parameters and programs are operated with 6,5" TFT Touch Panel Display. A variety of options are available to enhance operability in special applications.

The design considerations were operator comfort and ease of operation, reliability of the bonding system, low inertial impact of the bonding tool, and operator safety. The mechanical assembly of the bonder consists of close tolerance bonder parts for precision operation and control. The electrical assembly is composed of highly reliable electronic components integrated into a modular assembly to facilitate ease of adjustment and troubleshooting.

# 6. Overview

# 6.1. Front view

- 1. Bond head
- 2. 6,5" TFT Touch Panel Operator System Dual
- 3. Heater Stage
- 4. Control Puck
- 5. Microscope
- 6. Motorized Wire-Spool
- 7. Fiber Optic Illuminator

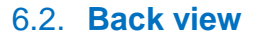

- 1. PC Keyboard and Mouse Connector
- 2. Manual Z- Connector (Option) see Page 38
- 3. Foot switch Stitch bonding
- 4. USB Connector
- 5. On / Off Switch
- 6. Power Connector AC 100V 230V T 6,30 A Fuse
- 7. Serial number and Bonder type

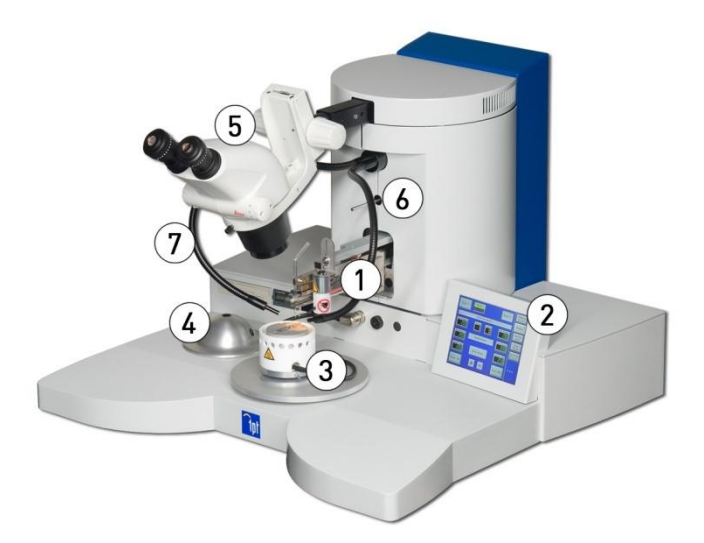

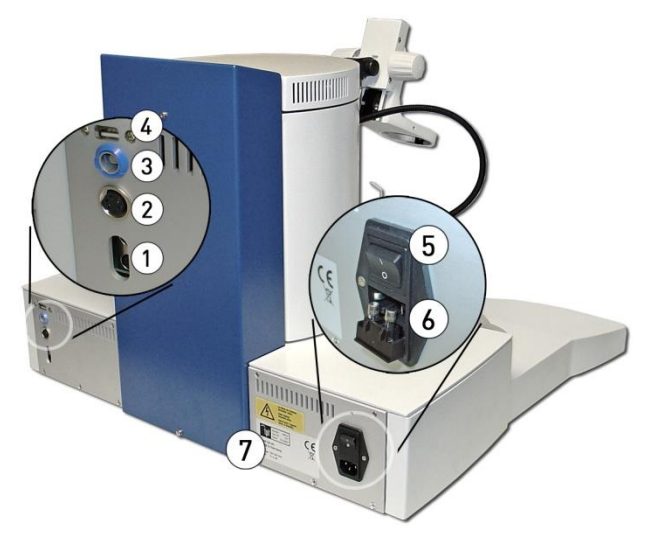

# **Detailed view on Bondhead**

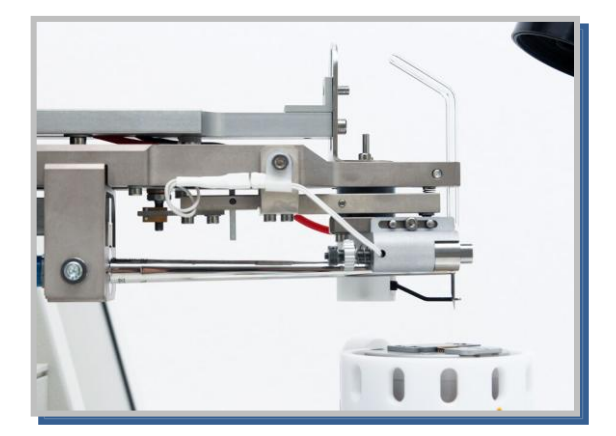

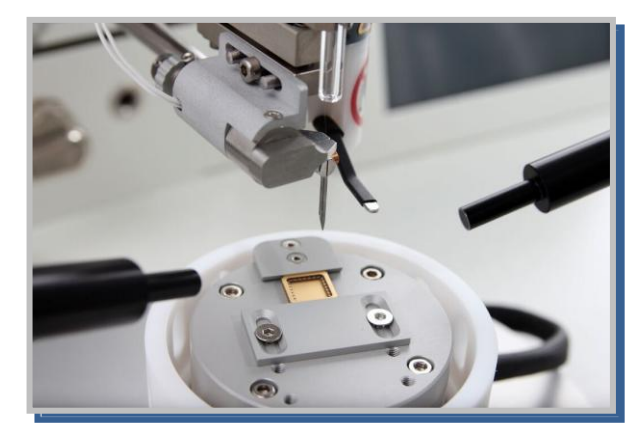

# 7. Basic Ultrasonic Bonding & Bond Modes

All TPT Bonders utilize the basic ultrasonic bonding method. Bonding two types of metals using the ultrasonic method results from three variables: force, ultrasonic power and time. If the HB16 is used for gold wire bonding, heat is used as a fourth variable. At this point these parameters will be explained briefly. The outcome of altering the variables will be explained in the referenced chapters.

- The force supports the plastic deformation and facilitates the coupling between the bonding tool, the wire and the substrate.
- The scrubbing effect of Ultrasonic (63,3kHz) displaces the contaminants on the surface and ensures metal to metal coupling. When using the Ballbond or Ball Bump option, altering the Ultrasonic also changes the size of the ball.
- The time has to be set sufficiently long to cause solid state diffusion.
- The heat support the ultrasonic. With more heat is less ultrasonic necessary.

Ultrasonic Bonding is a type of friction based welding, but it is not a process which uses high temperatures to fusion 2 metals. To connect the wire with the substrate, it is pressed onto the surface, while being moved laterally according to the settings of the ultrasonic, as shown in the illustrations below. If heat is used as a fourth variable the process is called Thermosonic Bonding

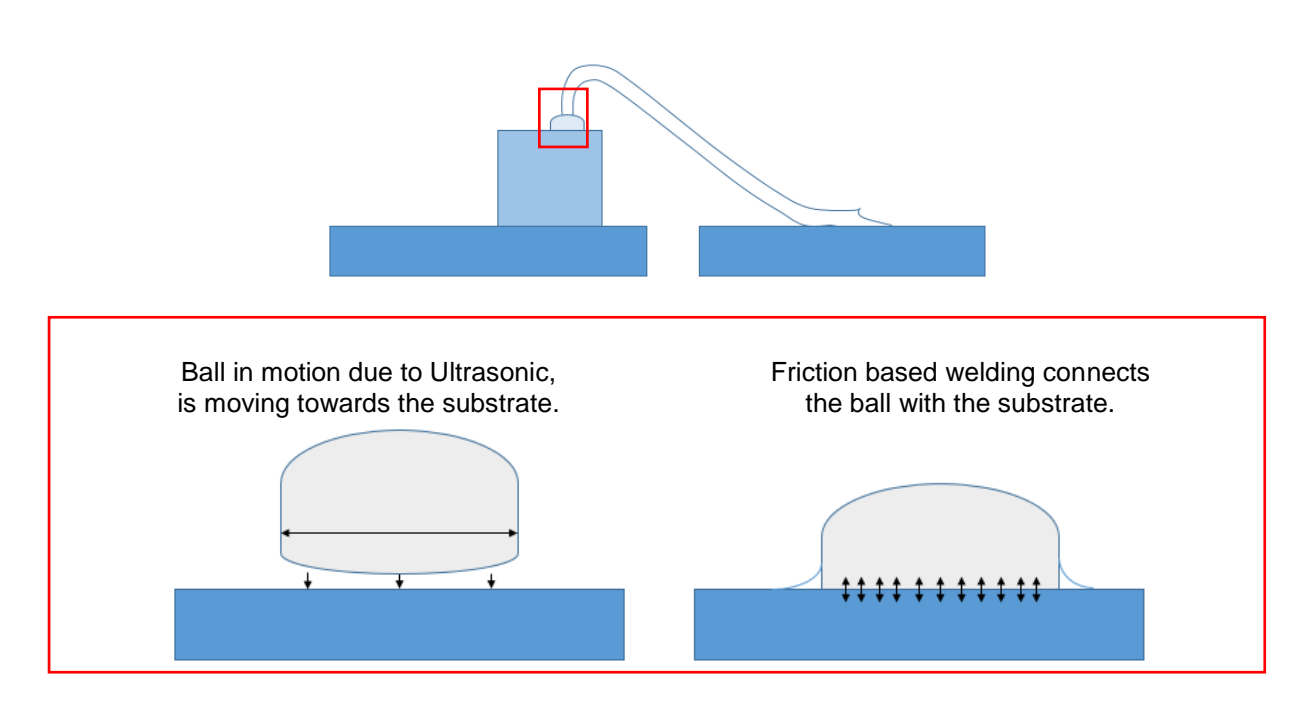

# 8. Bonding Tools

#### Capillary

- used to perform Ballbonds and Ball Bumps
- conic shape
- can be characterized by e.g. Hole Diameter, Tip Diameter, Chamfer Diameter
- use a suitable Capillary, considering the Wire Diameter, Wire type and Bond Diameter
- the wire diameter is a key factor to determine the optimized hole diameter it is necessary to utilize the
  optimized hole diameter to reach a high quality first bonding and loop

# Wedge Tool

- used to perform Wedgebonds
- can be characterized by e.g. Hole Diameters, and angle
- there are different angles for the second hole, 30°,45°,60°
- 45° is the most common angle
- use a suitable Wedge Tool, considering the Wire Diameter, Wire type and Bond size
- the wire diameter is a key factor to determine the optimized hole diameter

### Capillary

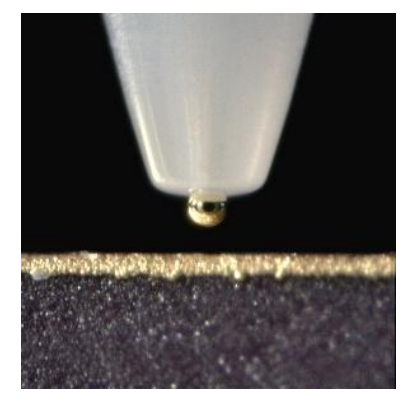

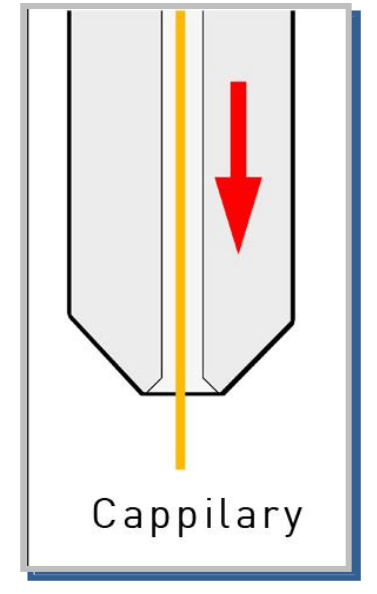

#### Wedge Tool

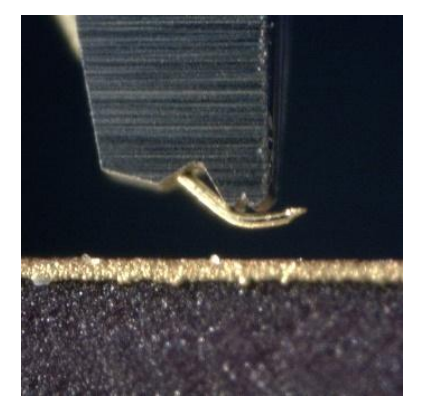

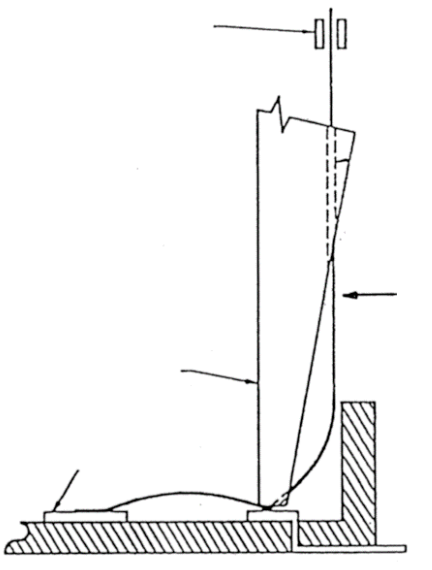

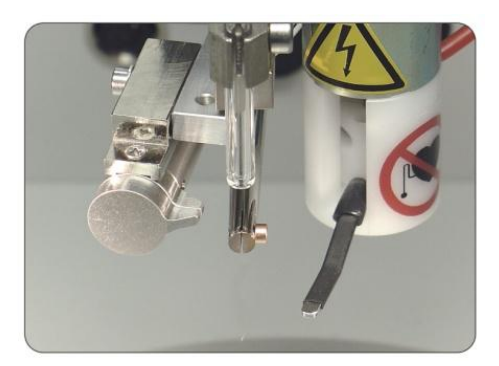

Remove the wire and carefully move the Clamp to the left side. It is recommended to use your right hand to push while buffering the movement using your left hand.

If there is already a Capillary or Wedge Tool in the transducer, make sure to secure it when you loosen the screw. Place the new tool in the transducer.

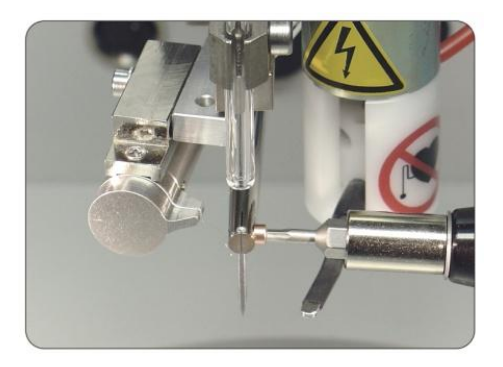

Tighten the screw using the Torque Wrench 35 cNm after you made sure that the tool is flush with the top of the transducer. To ensure high quality bonding it is mandatory that the tool is in a perfect position. If the tool is not fixed correctly, Ultrasonic vibrations may not be forwarded properly from the transducer into the tool, causing heavy bonding mistakes. Also make sure to only use original components of TPT.

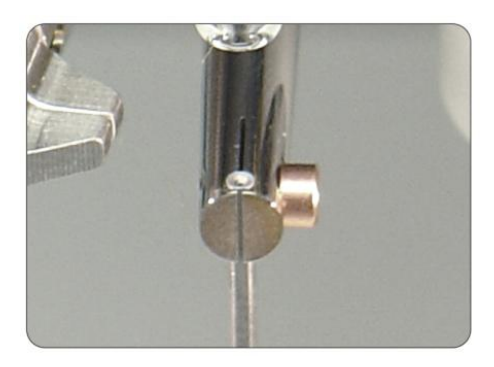

When installing a Wedge Tool the positioning of the tool is an important factor. The spike of the tool has to face the user, the holes for the wire have to face the machine. It is recommended to use the microscope for an accurate adjustment. Carefully move the clamp back to its original position

The bonding tool is fitted into the 1/16 inch diameter hole in the ultrasonic transducer. **The top of the wedge tool must be flush with the top of the transducer**. Secure by tightening the special set screw with Torque Wrench **35 cNm**.

Wedge bonding Tool: 1/16" dia. x 0.750 long bonding wedge with a '45 wire or ribbon feed angle is ecommended.

Ball Bond Tool : Capillary 1/16" dia. x 0.450 long is recommended

Refer to your tool supplier catalogue for the tool suitable for the specific application.

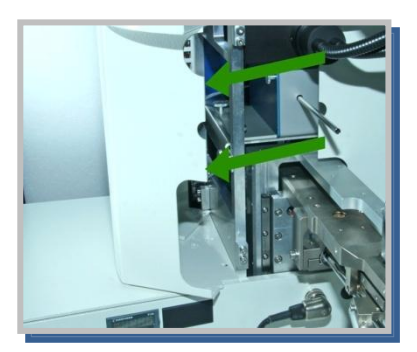

Open left cover

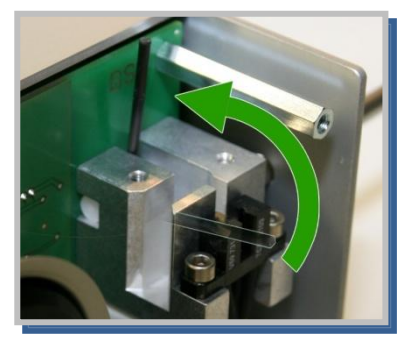

Lift up sensor bar to thread wire

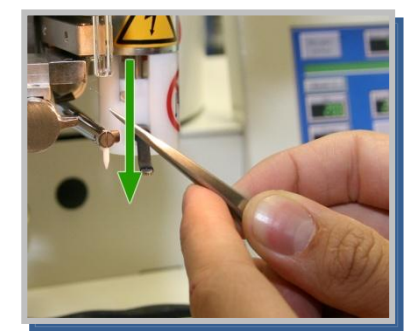

Use booth hands to tread wire through bond tool.

Explanation Video on Youtube: "How to thread wire in wedge tool" https://youtu.be/-Ez8a4g\_K-E

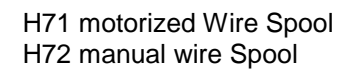

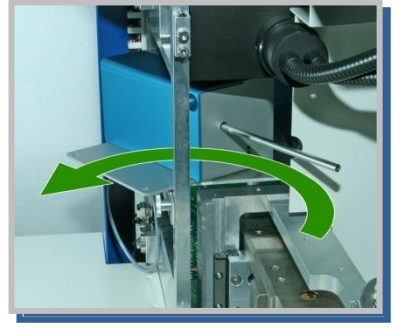

loosen set screws and remove Wire spool

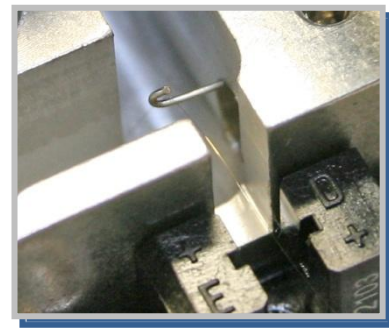

use hook from toolbox to pull wire through tube

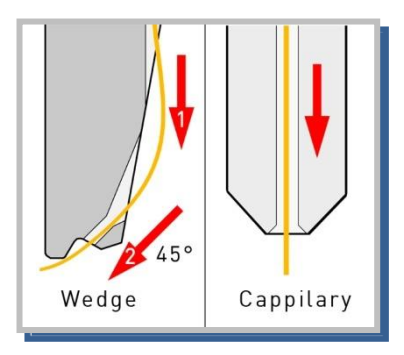

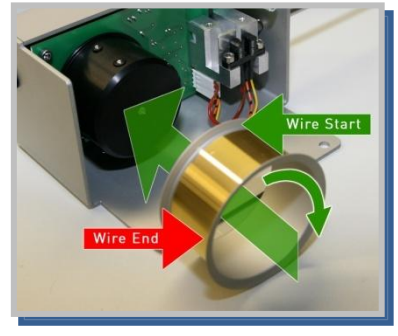

slide wire spool at holder watch out for right spool orientation

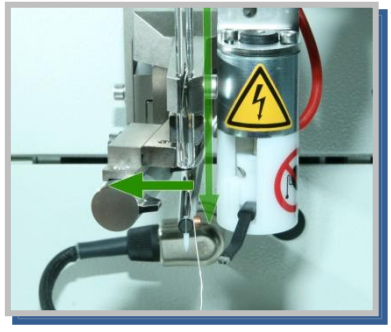

move clamp aside and pull wire through glass tube

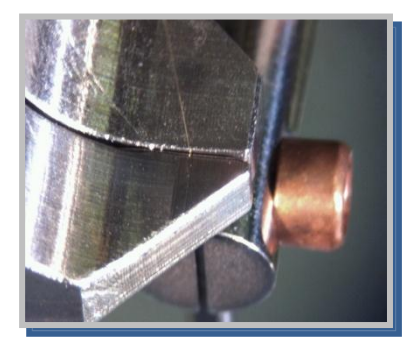

move clamp back make sure wire is in clamp

# maximum Wire diameter is $50\mu$ / Ribbon until 100 x 20 $\mu$ maximum Wire diameter is $100\mu$ / Ribbon until 250 x 25 $\mu$

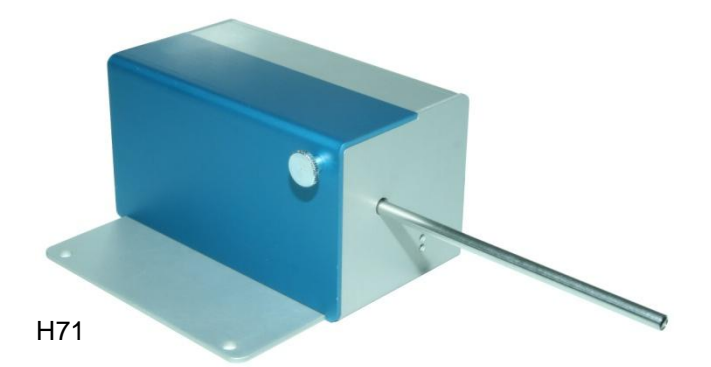

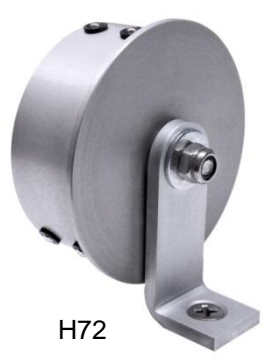

Page 11 of 53

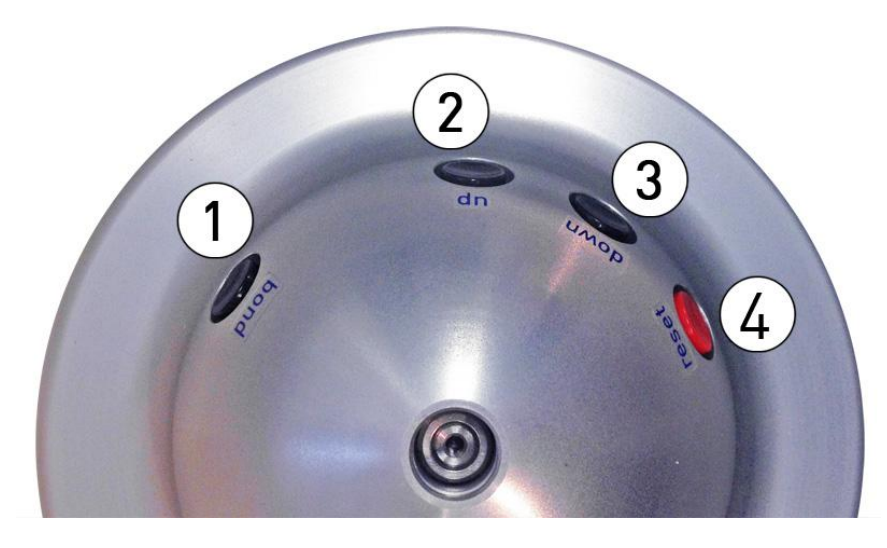

Figure 15 Control Puck

- 1. Bond Start button
- 2. Tail feed upwards
- 3. Tail feed downwards
- 4. Reset after first bond, by search height and by height setup

To abort bonding on search height you can do also, Hold one feed Button (2/3) on search height and lift Bond button (1).

Control Puck "X-Y" Axis Control - 6 :1 ratio manipulator

# 12. Menu Bond Touch Panel Display

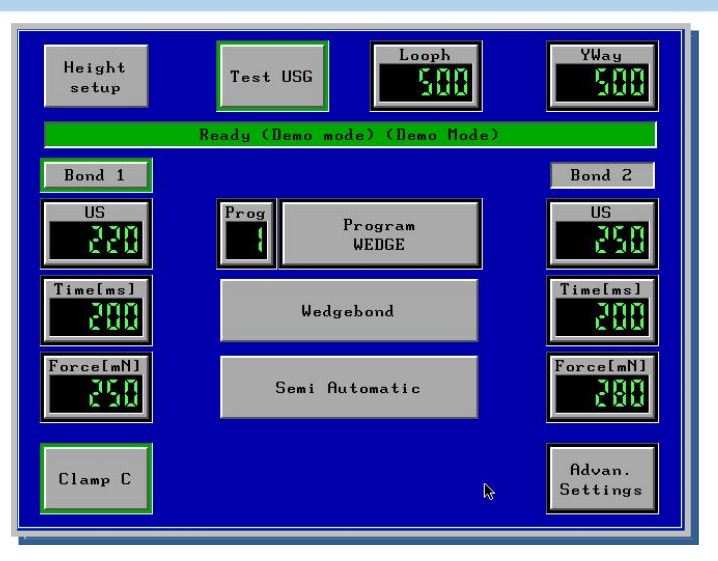

Bond Menu Start menu after Bonder switch on,to program all necessary parameters

| Ready    | display green = Bonder OK    |
|----------|------------------------------|
| Test USG | button for test of US-Energy |

Height Setup button for Auto height Set Up (see page 31) Reset with Feed Button

Loop H Loop Height

Y-way Auto button for Y-way adjustment (see page 25) Only HB12/14/16 Bonder

| Bond 1 | green = Bonder ready for $1^{st}$ . Bond and switch for reset to $1^{st}$ Bond |
|--------|--------------------------------------------------------------------------------|
| U/S    | button for 1st. Bond US energy                                                 |
| Time   | button for 1st. Bond time                                                      |
| Force  | button for 1st. Bond force                                                     |

| Bond 2 | green = Bonder ready for 2nd.Bond |
|--------|-----------------------------------|
| U/S    | button for 2nd. Bond US energy    |
| Time   | button for 2nd Bond time          |
| Force  | button for 2nd Bond force         |

| Prog         | Button for Load new Programs                                   |
|--------------|----------------------------------------------------------------|
| Program Name | Display and change Program Name                                |
| Wedgebond    | program changed from Wedge-/-Ball/-Bump/ Pick & Place (Option) |
| Bond Mode    | Full Automatic, Semi Automatic, Step, Manual (see next Page)   |
|              |                                                                |

Clamp switch for Wire clamp open/closed Advanced Setting parameter for Setup, Tail, Loop and other Setting

All changed program values are automatic saved in displayed program number

# 13. Bonding Mode

| 1. Full Automatic | Bond Tool is moving to 1 <sup>st</sup> Bond Search Height.<br>After release Bond Button wire Bond is automatic made.<br>No possibility to correct position on 2 <sup>nd</sup> Bond                                                                                                    |
|-------------------|----------------------------------------------------------------------------------------------------|
| 2. Semi Automatic | <ul> <li>After press and hold Bond Button<br/>Bond Tool is moving to 1<sup>st</sup> Bond Search Height.<br/>After release Bond Button 1<sup>st</sup> Bond is made and tool is moving<br/>To Loop Height and Y-Distance .<br/>After press and hold Bond Button<br/>Bond Tool is moving to 2<sup>nd</sup> Bond Search Height<br/>After release Bond Button 2<sup>nd</sup> Bond is made and Tool is moving<br/>To Start Position ( Work Height )</li> </ul> |
| 3. Step – Mode:   | With Bond Button Tool will be Step thru Tail Sequence<br>and Loop Sequence if any programmed                                                                                                    |
| 4. Manual Mode:   | <b>Only with Option H51 Manual Z-Control</b><br>The Operator using Manual Z-Control to move Bond Tool to Bond surface.<br>After touching Bond surface 1 <sup>st</sup> Bond is made automatically and Tool is rising 100 Microns.                                                                                                    |
|                   | and X-Y Manipulator to 2 <sup>nd</sup> Bond Position.<br>After touching Bond Surface 2 <sup>nd</sup> Bond is Made and Tool is move back to Start Position                                                                                                    |

# 13.1. Dynamic Search and Stitch function (Option H52)

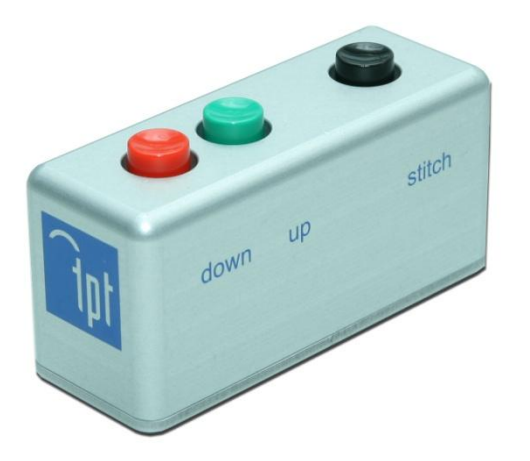

Dynamic Search adjustment: Function only in Semiautomatic Mode if Bonder is in search height position , Search height can be changed with button down/up

<u>Dynamic bond length adjustment</u>: if Bonder is in Loop height position , Bond length (Y-Way) can be changed with button down/up

<u>Stitch function:</u> Stitch button has same function like foot switch

# 14. Menu Setup Wedge Bonder Touch Panel Display

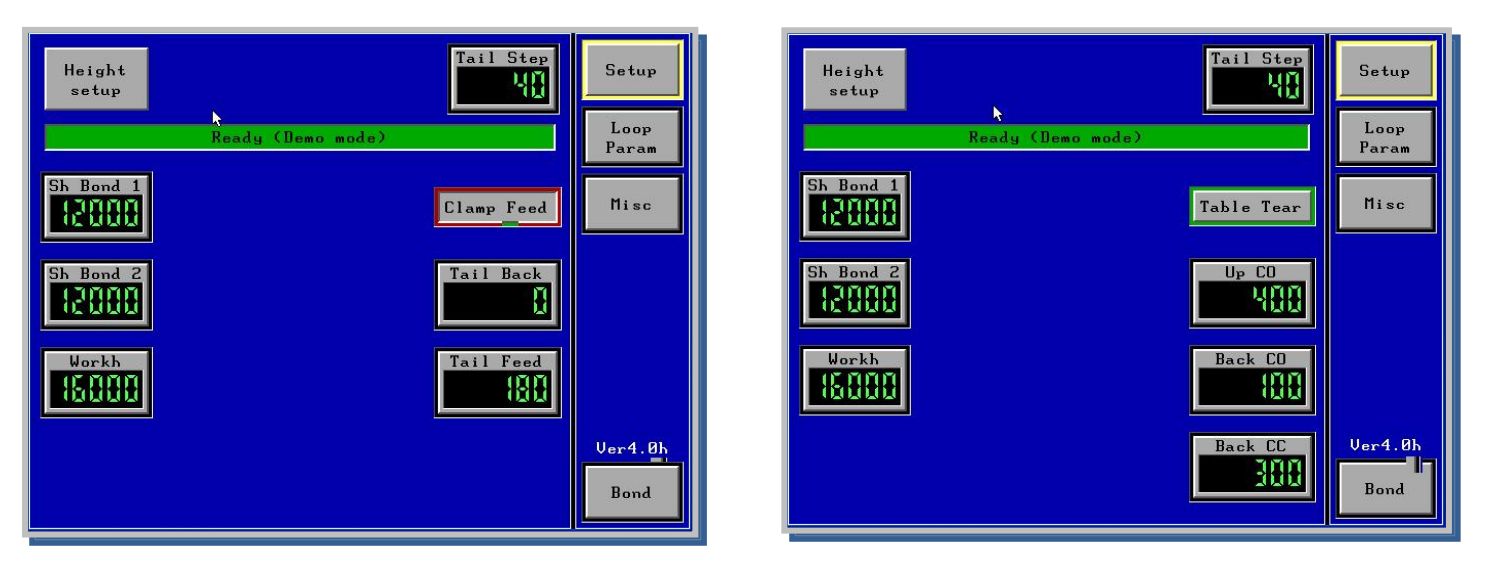

# Wedgebond Mode

**Clamp Feed** 

**Table Tear** 

Menu Setup Wedge Bonder Figure 8

| Setup<br>Tail Step               | Setup Menu for Height adjustment, Tail adjustment and EFO adjustment button to change Tail-Step distance for Wire feed switch                                                                                  |
|----------------------------------|----------------------------------------------------------------------------------------------------|
| Loop Param<br>Misc               | loop Parameter Menu for loop profile programming <i>Only HB12/14/16 Bonder</i><br>Menu for light adjusted , and all parameter saved/load to USB & Bonder<br>Bond timer displayed. Motor speed and search speed |
| Bond                             | Bondmenu, here are all Bond parameter displayed                                                                                                    |
| Height Setup                     | button for Auto height Set Up ( see page 33) Reset with Feed Button                                                                                                    |
| Sh Bond 1<br>Sh Bond 2<br>Work h | button for 1st. search height adjustment<br>button for 2nd search height adjustment<br>button for upper work height position ( Bond tool )                                                                     |
| Table Tear                       | Change Tail Mode between "Table Tear" and "Clamp Feed"                                                                                                    |
| Table Tear :                     | After second bond clamp, <b>is still open</b> and move upwards and backwards, then clamp is closing an cut wire by moving upwards or backwards.                                                                |
| Up CO<br>Back CO<br>Back CC      | Clamp is open and bondhead move upwards (Z-way)<br>Clamp is open and table move backwards (Y-way)<br>Clamp is closed and table move backwards (Y-way) to cut wire                                              |
| Clamp Feed :                     | After second bond clamp, <b>is closed</b> and move upwards to cut wire.<br>On work height clamp feed wire for new tail.                                                                                        |
| Tail Back<br>Tail Feed           | to cut wire by moving clamp upwards (usually is "0")<br>after bonding, on work height, clamp feed new tail (usually is "200")                                                                                  |
|                                  |                                                                                                    |

All changed program values are automatic saved in displayed program number

#### Menu Setup Ball Bonder Touch Panel Display 15.

#### Tail Step Height setup Setup 41 Loop Param Ready (Demo mode) Sh Bond 1 12888 EFO Start Table Tear Misc EFO Power Sh Bond 2 Up CO 488 12888 Workh On 16888 Ver4.0h Bond

|   | Setup<br>Loop Param<br>Misc      | Setup Menu for Height adjustment, Tail adjustment and EFO adjustment<br>loop Parameter Menu for loop profile programming <i>Only HB12/14/16 Bonder</i><br>Menu for light adjusted, and all parameter saved/load to USB & Bonder<br>Bond timer displayed, Motor speed and search speed |
|---|----------------------------------|----------------------------------------------------------------------------------------------------|
| • | Bond                             | Bond menu, here are all Bond parameter displayed                                                                                                    |
|   | Height Setup<br>Test USG         | button for Auto height Set Up ( see page 33) Reset with Feed Button button for test of US-Energy                                                                                                    |
|   | Sh Bond 1<br>Sh Bond 2<br>Work h | button for 1st. search height adjustment<br>button for 2nd search height adjustment<br>button for upper work height position ( Bond tool )                                                                                                    |
| • | Table Tear                       | Change Tail Mode between "Table Tear" and "Clamp Feed"                                                                                                    |
|   | EFO Start<br>EFO Power<br>ON/OFF | Button to activate EFO Wand ( Only Ball Bonder )<br>Button for Value EFO Power/ Energy<br>ON = EFO starts automatically after 2 <sup>nd</sup> Bond<br>OFF = EFO start only by pushing Start button                                                                                    |
|   | Up CO                            | after second bond bondhead move this parameter upwards, then clamp is closing and cut the wire.                                                                                                    |

All changed program values are automatic saved in displayed program number

# **Ballbond Mode**

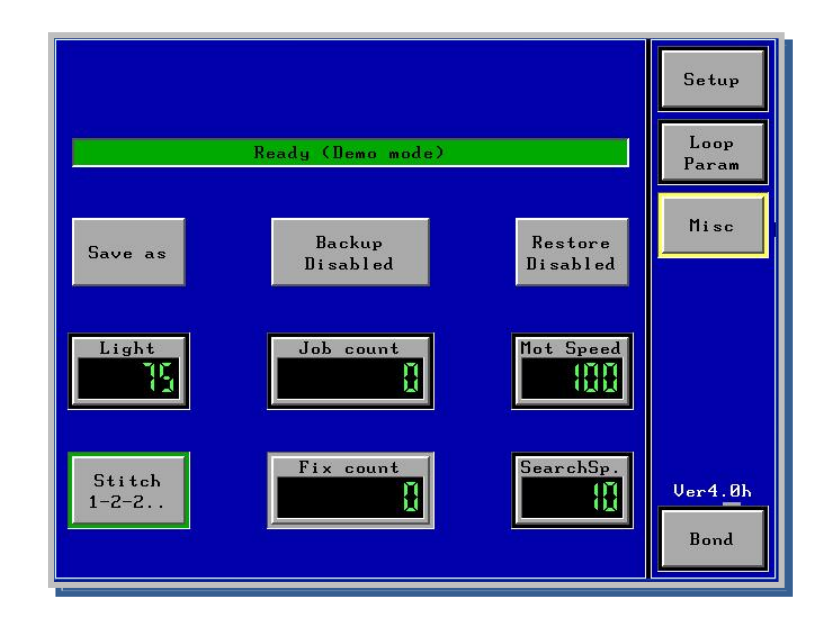

| Setup<br>Loop Param<br>Misc<br>Bond | Setup Menu for Height adjustment, Tail adjustment and EFO adjustment<br>loop Parameter Menu for loop profile programming <i>Only HB12/14/16 Bonder</i><br>Menu for light adjusted , and all parameter saved/load to USB & Bonder<br>Bond timer displayed, Motor speed and search speed<br>Bond menu, here are all Bond parameter displayed |
|-------------------------------------|----------------------------------------------------------------------------------------------------|
| Save as<br>Backup<br>Restore        | Save Program to new program number<br>backup all programs to USB Stick<br>Restore all programs from USB Stick                                                                                                    |
| Light<br>Job Counter<br>Fix Counter | switch to set light value<br>reset able counter, push and hold 3 sec.<br>Bond counter not reset able                                                                                                    |
| Mot. Speed<br>SearchSp.             | button to change Motor speed from 20-100% to change search speed from 10 to 50%                                                                                                    |
| Stitch                              | Button to change stitch Mode from 1-2-2 to 1-2-1                                                                                                    |

All changed program values are automatic saved in displayed program number

.

#### YWay(2) Looph(1) → 1 Clamp Clamp Setup 588 588 Open Open up ront Loop Param Way 3 Way 7 1 Clamp Clamp Misc Į Ì up Open up Open Way 8 Ŧ 4 t Clamp Clamp Ĭ Ĭ սթ Open up Open Way 5 Way 9 ŧ Clamp T Clamp ł ł Open Open up up Ver4.0h Way 6 Way 10 Ŧ Clamp T Clamp ł ł Open Open սթ up Bond

# Only HB12/14/16 Bonder

Loop Profile Software can be used to create Loop shape with maximum 10 Steps

| Setup<br>Loop Param<br>Misc | Setup Menu for Height adjustment, Tail adjustment and EFO adjustment<br>loop Parameter Menu for loop profile programming <i>Only HB12/14/16 Bonder</i><br>Menu for light adjusted, and all parameter saved/load to USB & Bonder<br>Bond timer displayed, Motor speed and search speed |
|-----------------------------|----------------------------------------------------------------------------------------------------|
| Bond                        | Bond menu, here are all Bond parameter displayed                                                                                                    |
| Arrow                       | Button to adjust direction of Bond head movement,<br>↑ Z up,<br>↓ Z down,<br>→ Y forward,<br>← Y backward                                                                                                    |
| CO/CC<br>0000               | Movement with closed or open clamp<br>travel distance in Micron                                                                                                    |

All changed program values are automatic saved in displayed program number

# **18. Loop Profile Samples**

Different applications require different loop shapes. To perform the desired loop, it is necessary to fill in suitable values in the Advanced Settings - Loop Parameter Menu. Different shapes lead to different characteristics of the bond, for example increasing its stability. We will now provide you different Loop Shapes from basic settings to a more complex program of a bond. Therefore, this manual displays the path of the capillary, the necessary settings to perform that path and the Loop Shape as the output of the programming.

#### 1. Basic Loop

By programming the capillary movement upwards and to the front, the operator will perform a Basic Loop. Increasing the value of way 2 will lead to a longer loop. Be aware that this may also cause an increasing amount of tension between the ball and the wire because the angle between those has also been changed. Aside from the tension, the longer the loop will be the more stability will be lost. The height of the loop can be adjusted by altering the value of way 1.

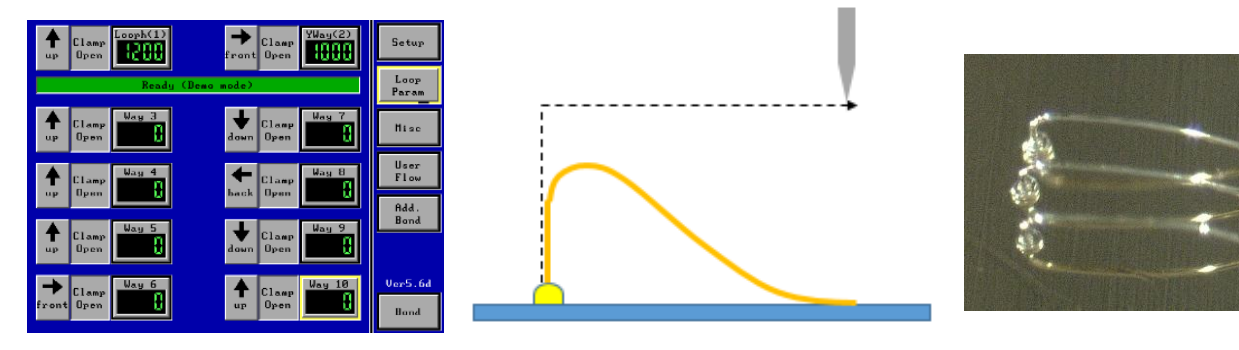

#### **Reverse Loop**

In addition to the Basic Loop, the capillary moves backwards before it reaches its desired height. The loop gets a more stable shape, provided by the new set of angles of the wire. With this shape it is possible to realize longer loops without losing its stability.

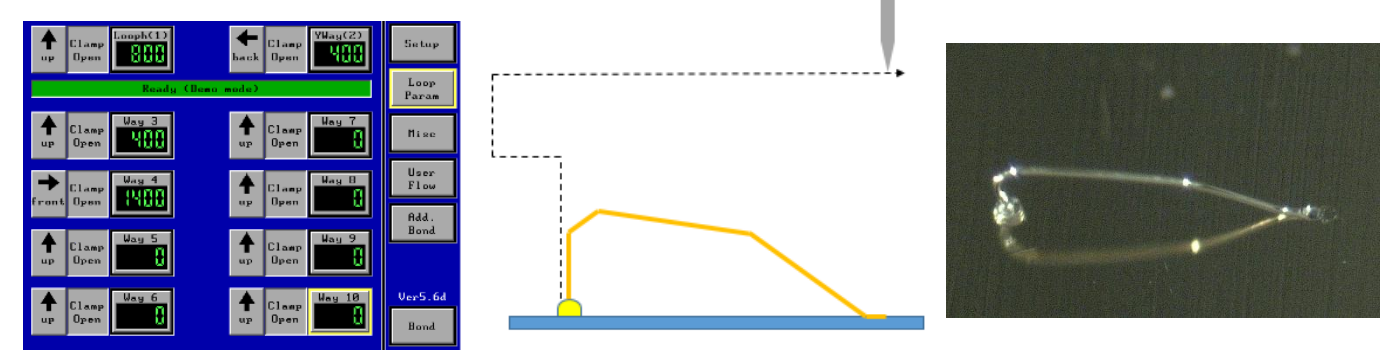

# Double Reverse Loop

By adding another 3 steps it is possible to perform the

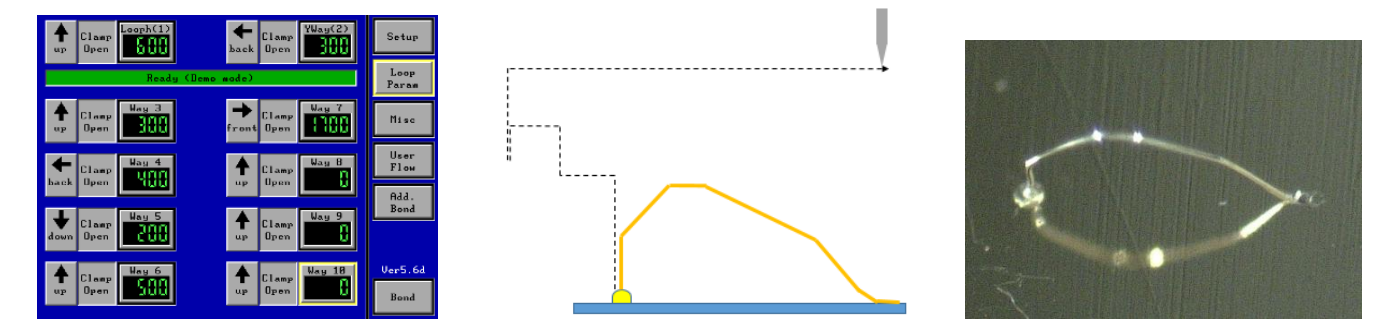

Double Reverse Loop. This loop is characterized by its curved shape. It is a very stable loop and also lowers the tension between the ball and the wire. This shape is also suitable for loops with a height gap between bond 1 and bond 2.

| Value | Changes    | Effect                                                   |
|-------|------------|----------------------------------------------------------|
| Way 1 | increasing | Loop height, same length                                 |
| ,     | decreasing | Flat loop, same length                                   |
| Way 2 | increasing | Loop is strained backwards, shorter length               |
|       | decreasing | Flat and longer loop, loss of angles                     |
| Way 3 | increasing | Loop is strained backwards, more wire on same length     |
| ,     | decreasing | Flat loop, loss of angles                                |
| Way 4 | increasing | Loop is strained backwards, bulbous and shorter loop     |
| ,     | decreasing | Longer and flat loop                                     |
| Way 5 | increasing | Flat loop, more tension between ball and wire            |
| ,     | decreasing | Higher loop                                              |
| Way 6 | increasing | Loop is strained backwards, bulbous loop, loss of angles |
| ,     | decreasing | Flat loop, loss of angles                                |
| Way 7 | increasing | Longer loop, tension between ball and wire increases     |
| 2     | decreasing | Loop is strained backwards and shorter                   |

# Long Loop

The Long Loop can be performed by moving the capillary downwards and to the front as the last program steps. This ensures a pulling effect on the bond, performing a long and flat loop. At the same time the added angles provide stability to the loop. However, the flatness causes tension between the ball and the wire. The flat shape of the loop is a result of a pulling effect (Way 9) on a very low Z-Level (determined by Way 8). By keeping all values unchanged and increasing the pulling variable, the loop becomes longer and more flat. If you desire a longer loop with the same characteristics, please make sure to adjust the other values.

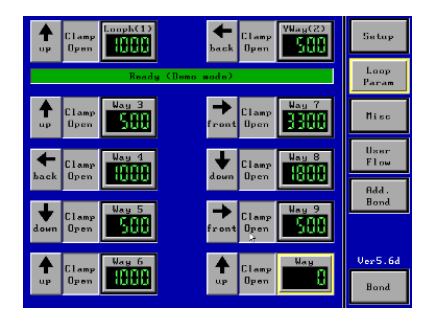

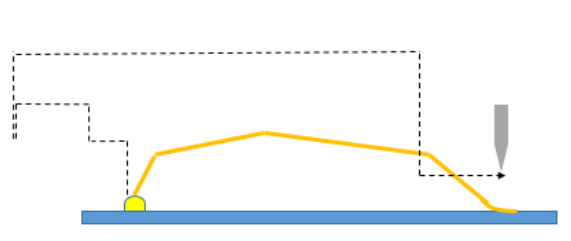

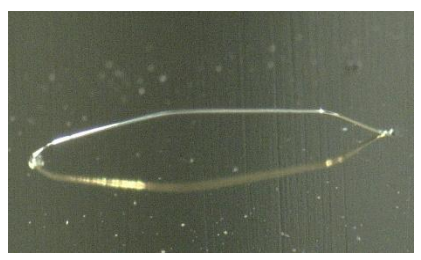

# 19. Menu Keyboard Touch Panel Display

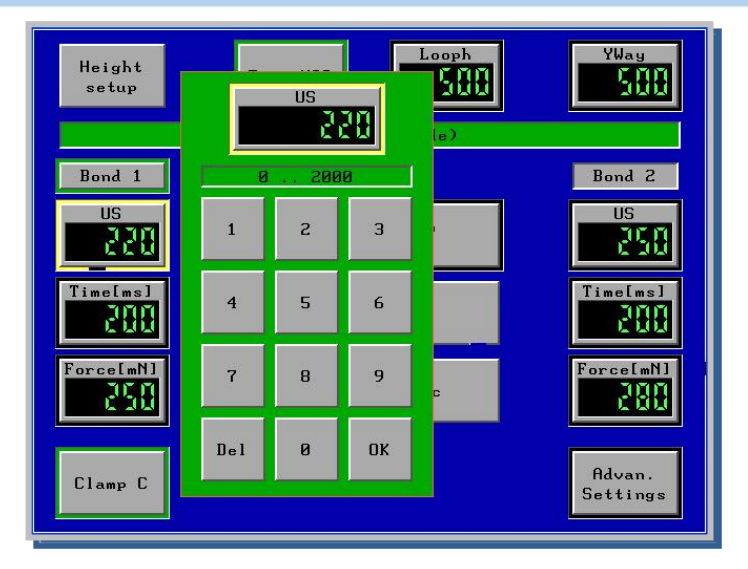

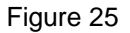

At any number field touch twice, Keyboard pad appears

# Bond arm HB12/14/16 Bonder

19mm Wedge Bond tool 16 mm deep access 165 mm deep reach transducer 90° Bond Tool

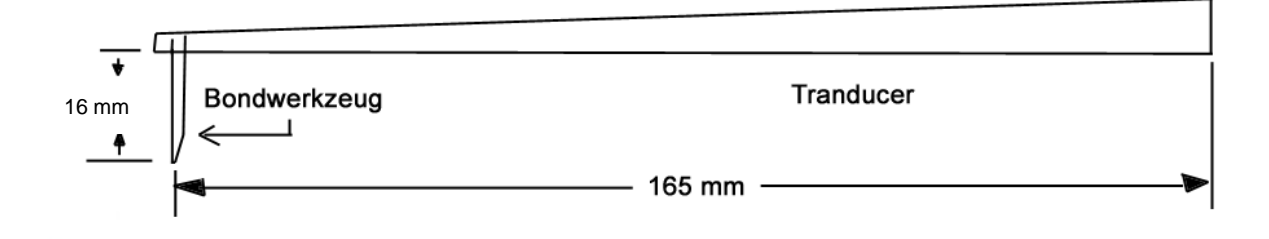

Figure 12

# 20. Pitch and Pad Size

Pitch means the distance between the middle point of one bond to the next bond.

Notice: bonding is easier with bigger pitch and pad size.

Smaller pitch and pad size is possible but you need special tools and optimize all conditions of parameter.

| Standard Tools                          |                        |             |       |  |  |
|-----------------------------------------|------------------------|-------------|-------|--|--|
| Tool No. Minimal Pad Size Minimal Pitch |                        |             |       |  |  |
| Ball 17μm 1572-10-437 GM                |                        | 60µm Ø      | 120µm |  |  |
| Ball 25µm                               | 1572-15-437 GM         | 100µm Ø     | 150µm |  |  |
| Wedge 17μm 4445-1515-3/4-CG-F-TIC       |                        | 25µm x 38µm | 80µm  |  |  |
| Wedge 25µm                              | 4445-1520-3/4-CG-F-TIC | 40µm x 50µm | 100µm |  |  |

| Fine Pitch Tools |                                                |                  |               |
|------------------|------------------------------------------------|------------------|---------------|
|                  | Tool No.                                       | Minimal Pad Size | Minimal Pitch |
| Ball 17µm        | 1732-10-35-437 CZ3                             | 45µm Ø           | 50µm          |
| Ball 25µm        | 1732-15-35-437 CZ3                             | 80µm Ø           | 90µm          |
| Wedge 17µm       | 4445-1307-3/4-CG-F-<br>DSR(003x008)-W=0025-TIC | 20µm x 18µm      | 64µm          |
| Wedge 25µm       | 4445-1507-3/4-CG-F-<br>DSR(003x008)-W=0025-TIC | 30µm x 25µm      | 64µm          |

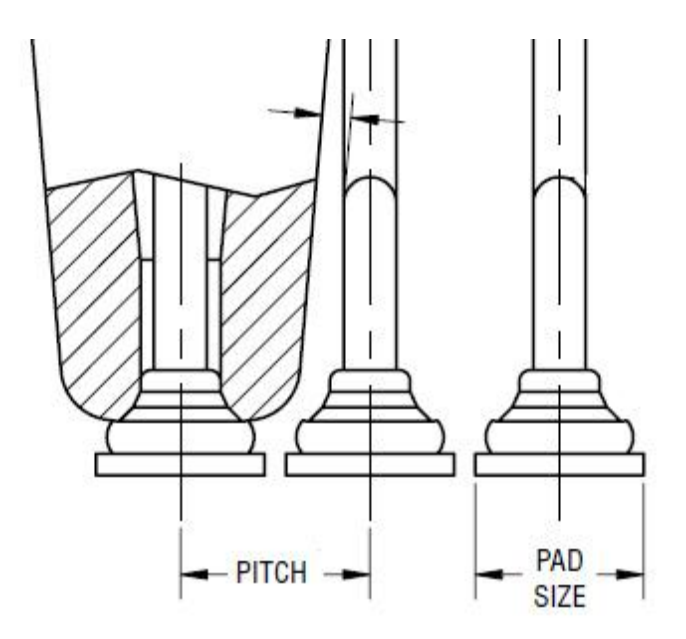

# 21. EFO System (only Ball Bonding HB08/10/14/16)

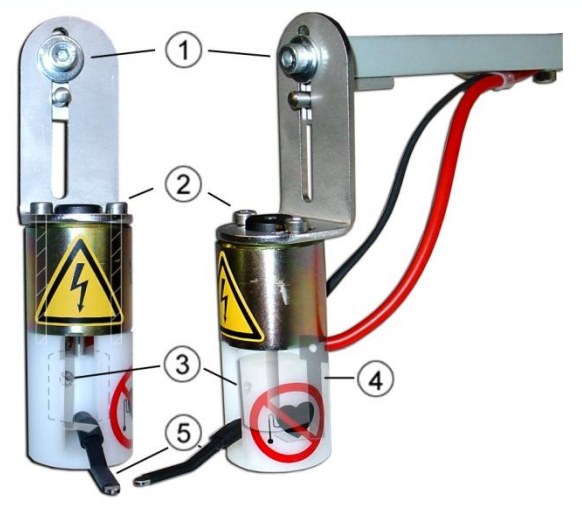

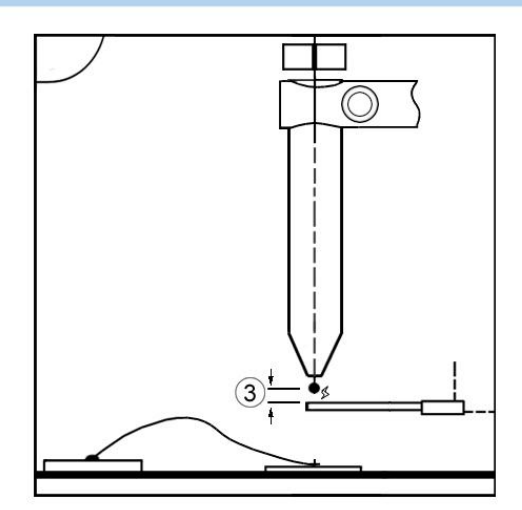

For Automatic adjustment press Setup Button in Menu Axis Setup (only at Ball Bond Mode, see also page 30 )

- 1. EFO Wand height adjustment
- 2. EFO Wand side adjustment
- 3. set screw for white small cylinder in the inside
- 4. plate spring for EFO power
- 5. EFO lever

gap between wire and EFO Wand should be  $100\mu$  to  $300\mu$ 

# DANGER: Do not touch EFO Wand , 2000V discharge

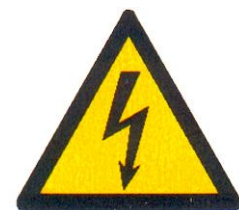

1. Positve EFO use for 25µ wire 60% power

2. Negative EFO use for 25µ wire 100% power

3. Jumper for High and Low Voltage

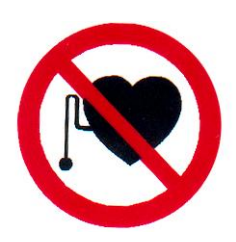

4. Wait set a delay for EFO spark

5. Time set the msec for EFO Power

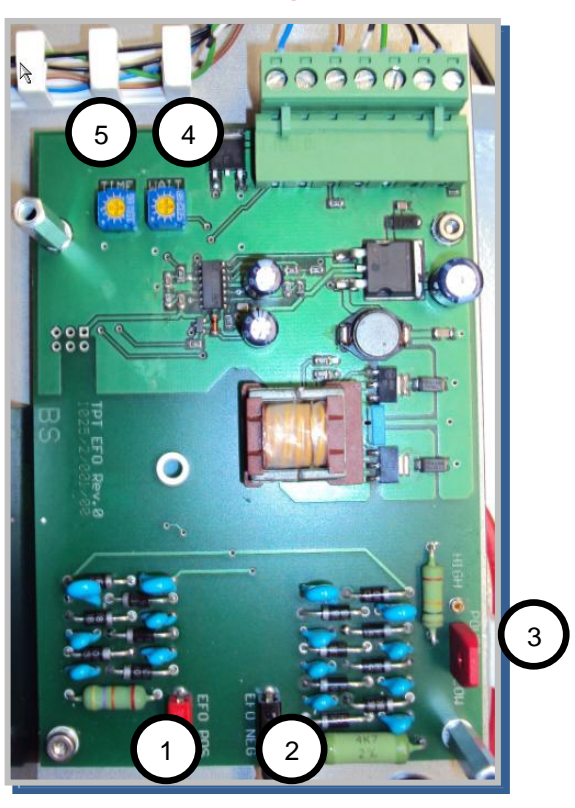

# 22. Work Stage connector and Height Adjustment

1. Plug in the work stage cable into the matching connector.

TPT optional work stage H26 is a heated work stage with provisions for both vacuum clamping and mechanical clamping. Mechanical clamping provisions allow clamping of work pieces with dimensions of up to 40mm. Mechanical clamping adjustments are accomplished with the adjustable back stop. When the vacuum clamping provision is used, a vacuum hose must be attached to the work stage vacuum tube to provide a vacuum in the hole in the work stage top plate.

- 1. Mechanical clamping
- 2. Lose clamping bolt to change stage height screw bottom plate up or down
- 3. Vacuum Hose

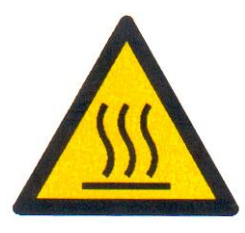

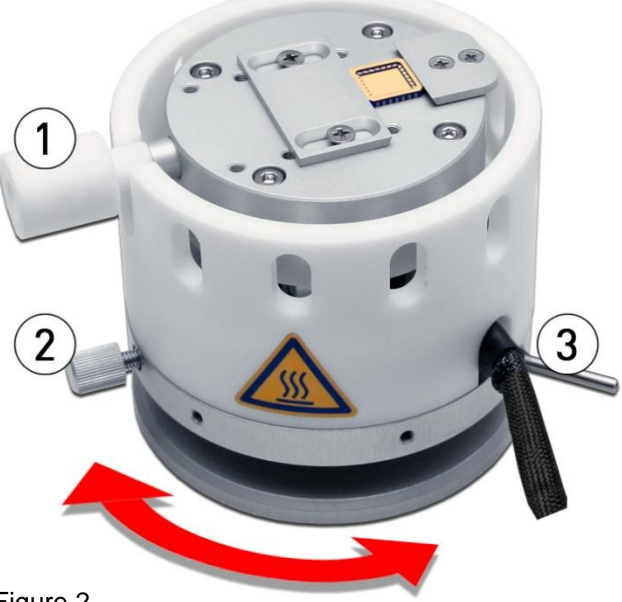

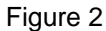

# 22.1. Temperature Controller for Work Stage & Tool Heater

To set work stage temperature (only used by Gold Wire) 120°C - 150°C

| Height<br>setup | Test USG              |                    |
|-----------------|-----------------------|--------------------|
| Marrie Course   | Ready                 |                    |
| Bond 1          |                       | Bond 2             |
| US<br>1919      | Program<br>25_MY_BALL | 260                |
| Time Imsl       | Ballbond              | Time (ms)<br>200   |
| ForceImN1       | Somi Automatic        | ForceImN1<br>250   |
| Clamp C         | Heater                | Advan.<br>Settings |

| Height<br>setup | F   | Heater |    | Looph<br>SOO | YWAY<br>SOO        |
|-----------------|-----|--------|----|--------------|--------------------|
| Bond 1          |     |        |    |              | Bond Z             |
| US<br>1990      | 1   | 2      | З  | LL           | US<br>260          |
| Time [ms]       | 4   | 5      | 6  |              | Time Ins]          |
| ForceEmNI       | 7   | 8      | 9  | c            | Forcel and<br>250  |
| Clamp C         | Del | 9      | OK |              | Advan.<br>Settings |

# CAUTION ! Never connect two heater stages in parallel in front and back connector

Page 24 of 53

# 23. Adjust Search height, Loop height and Work height

A: Automatically with "Set Up" Button: see page 47

**B: Manually** 

Press Search Height 1<sup>st</sup> Bond in Menu "Setup" And enter number for request search height The same for 2<sup>nd</sup> Bond search height and Work height parameter.

with Dynamic Search see Page 27

Search height 1<sup>st</sup> Bond = height tool stop before 1<sup>st</sup>.bond by pressing and hold start button on control puck (Figure 15) Now height can be adjusted with dynamic search up/down button

Search height 2<sup>nd</sup>.Bond = height tool stop before 2<sup>nd</sup>.bond by pressing and hold start button on control puck (Figure 15) Now height can be adjusted with dynamic search up/down button

Loop Height = Height Bond tool rise after 1<sup>st</sup> Bond Work height = Height Bond tool rise after 2<sup>nd</sup> Bond

# 23.1. Adjust Y-Way Bond Length Only HB12/14/16 Bonder

Press Y-way Auto in Menu "Bond or Loop Parameter" And enter number for request Bond length

After 1<sup>st</sup>. Bond Y table travels to programmed value

# 23.2. Adjust Bonding Parameter in Menu "Bond"

#### Ultrasonic

You can adjust the Ultrasonic settings by altering the values in the bar "U/S" in the Bond Menu.

The settings can be adjusted from 0 to 2000 displaying the relative strength of the U/S signal to the tool.

The shape and the characteristics of the first and second bond differ depending on the settings.

Based on your application and the utilized substrate, finding the optimal Ultrasonic settings is a key factor for a good bonding performance.

If the U/S is set with very low values, the strength of the U/S may not be enough to perform a bond, or it will perform a very weak bond.

By increasing the U/S, the diameter of the Bond will increase too. However, setting the U/S value too high will damage the substrate.

#### Time

The time control is used to set the time period for application of force and ultrasonic energy during the bond cycle. The bond time is available from **15 milliseconds to 2000** milliseconds. However, the time is not a key factor for manual bonding. For most applications, it is recommended to set the time value unchanged to 200.

#### Force

The force control is used to set the amount of force that will be applied to the bonding tool during the bonding cycle. The purpose of the force is to support the plastic deformation. Having set the force with too low values, it may not be enough to perform a bond. The amount of force that is needed for an accurate bond is also depending on the utilized wire. Therefore, we recommend to start with the force values shown in the chapter "Recommended Starting Parameters". The first and second bond forces are adjustable from **15 grams to 150 grams**. The force generator provides current to effect the bond force. On signal from the logic control circuit, the current is provided to the force solenoid in a ramped fashion until the set level is reached. At this level the power is held until the bond time is over. The force level and bond time can be set using the Bond Menu of the touch panel controls. To measure the static bond head force, use a gram gauge. Place the point or arm of the gram gauge at the end of the transducer. Slowly raise the gauge until the transducer lifts to find out the actual applied force.

# 24. Find Bonding Parameters

At the next page you will find start parameters for different wire sizes and bonding methods.

In general ultrasonic power has the most influence at the bond. Always start modifying US-Power first then Force parameter. Important is that your sample is well fixed by mechanical clamping or vacuum holder.

Generally the recommended bonding parameters can vary due to the following reasons:

- Bonding Tool (manufacturer, bonding foot length, wear and tear)
- Epoxy (for the DIE)
- Bonding surface (material, roughness, surface layers)
- Age of surface material (oxidation, cleanliness)
- Age of aluminum wire
- also Transducer all have slight variations in frequency and resistance

# 24.1. Tail Parameters

Tail parameters are in "Advan. Settings" menu.

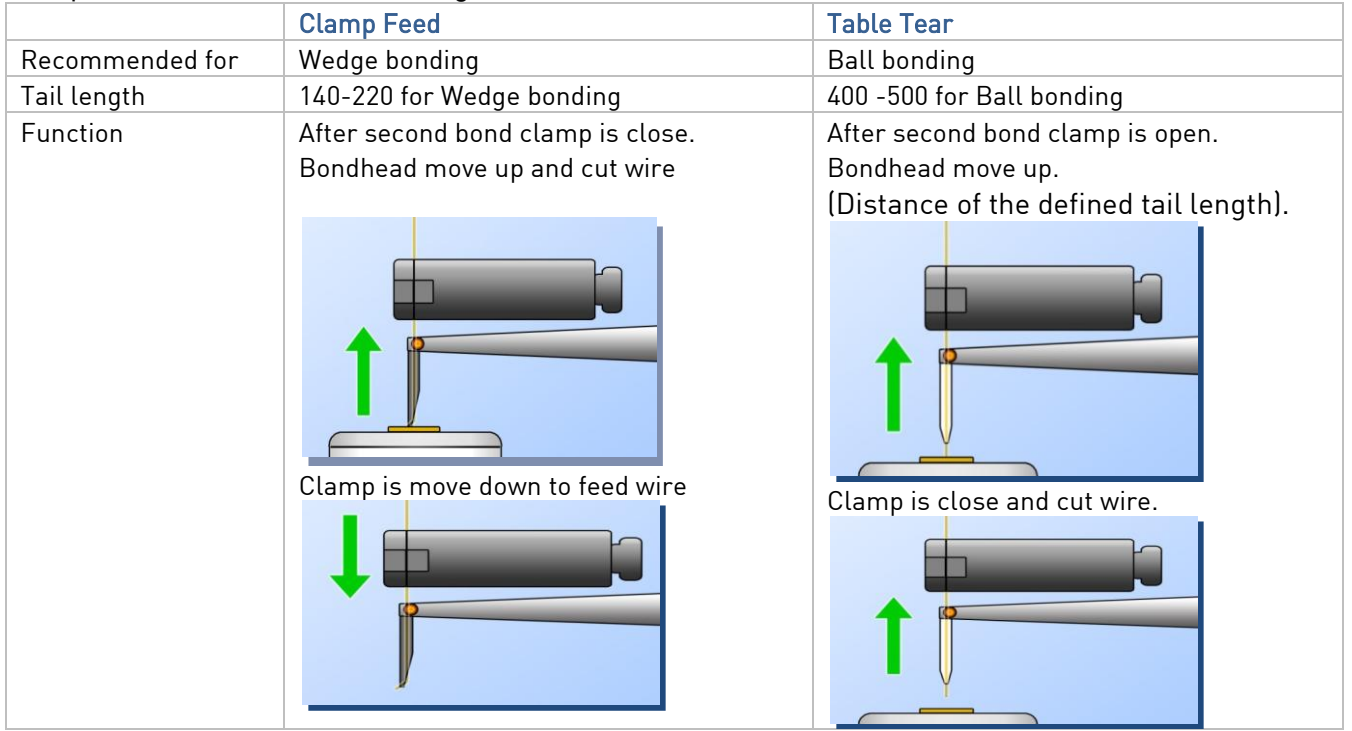

#### Wedge bonding:

"Table Tear" mode for wedge bonding is useful to prevent: Lift off of second bond. Wire feed problems, in case wire is stuck into wedge tool. It can happen that aluminum wire is stick to the tool tip after bonding. To cut wire in a backward movement make sure the wire is straight.

#### **Ball bonding:**

For ball bonding also the "clamp feed" mode can be used, but the "table tear" mode delivers more repeatable results. A case where "clamp feed" mode may be useful is, when the wire tear off after the second bond.

#### Ribbon bonding

If possible use "Table Tear" mode to cut the ribbon, this prevent lift off of second bond and tear the wire to the tool.

# "Table Tear" for wedge bonding is only available in HB16 Bonder

#### 17µm Tail Length 170 25µm Tail Length 200 YWay YWay Looph Looph Height Height Test USG Test USG 588 588 588 588 setup setup Bond 1 Bond 2 Bond 1 Bond 2 119 Pr Program WEDGE Program WEDGE 128 158 188 158 Time[ms] Time[ms] Time[ms] Time[ms] Wedgebond Wedgebond 200 288 288 288 Force[mN1 Force[mN] Force[mN] Force[mN] Semi Automatic Semi Automatic 288 250 200 250 Heater Heater Advan. Advan. Settings Clamp C Clamp C 58 Settings 33µm Tail Length 230 50µm Tail Length 260 Looph Looph YWay YWay Height Height Test USG Test USG 588 588 setup setup

Bond 1

US

Time[ms]

Force[mN]

Clamp C

528

288

400

Prog

Heater

128

Program WEDGE

Wedgebond

Semi Automatic

Bond 2

US

Time[ms]

Force[mN]

Advan.

Settings

288

YUU

### Wedge-Wedge Gold Wire

# **Aluminum Wire**

Bond 1

Time[ms]

Force[mN]

Clamp C

330

350

Prog

Heater

128

Program WEDGE

Wedgebond

Semi Automatic

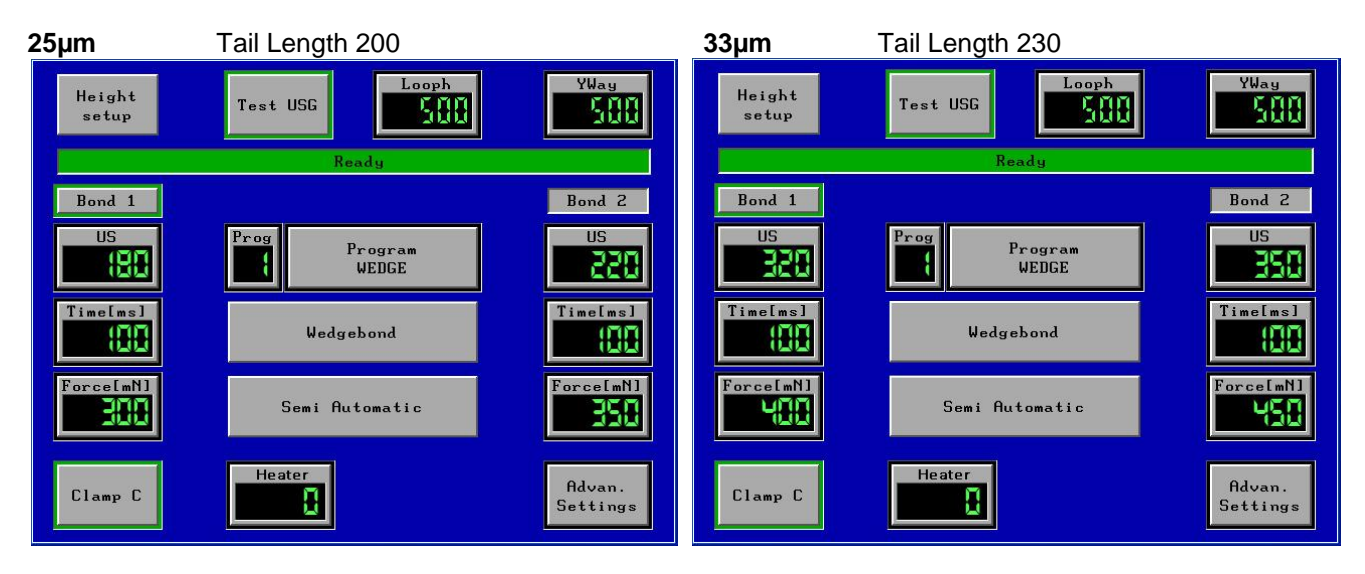

Bond 2

US

Time[ms]

Force[mN]

Advan.

Settings

288

450

# **Bonding Parameter**

## **Ball-Wedge Gold Wire**

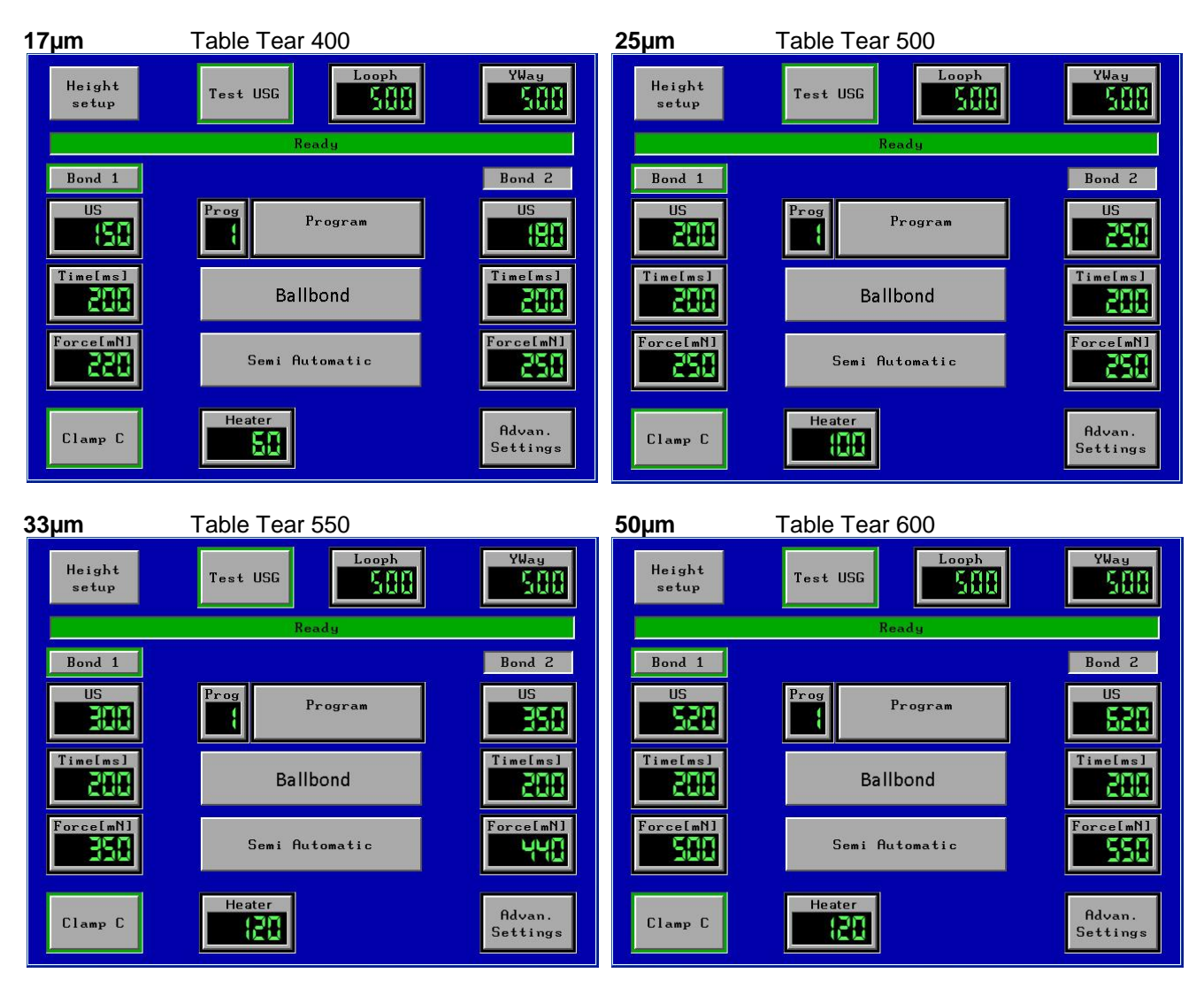

### **Ribbon Wire**

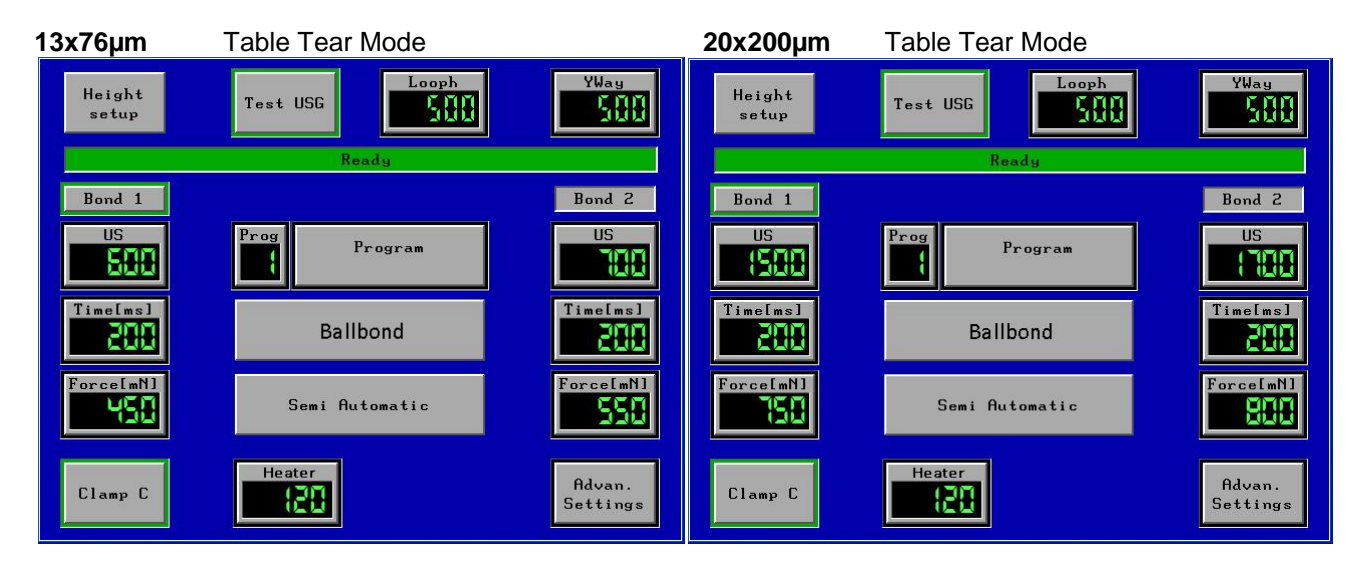

Page 28 of 53

# 26. Option H80 "Pick and Place"

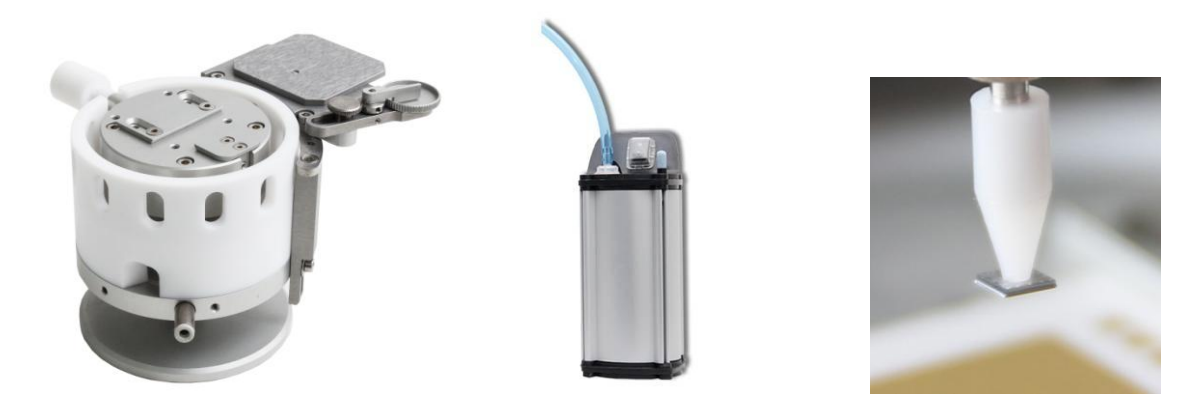

Switch Bond Mode to "Pick and Place" and connect Vacuum Pump Tube

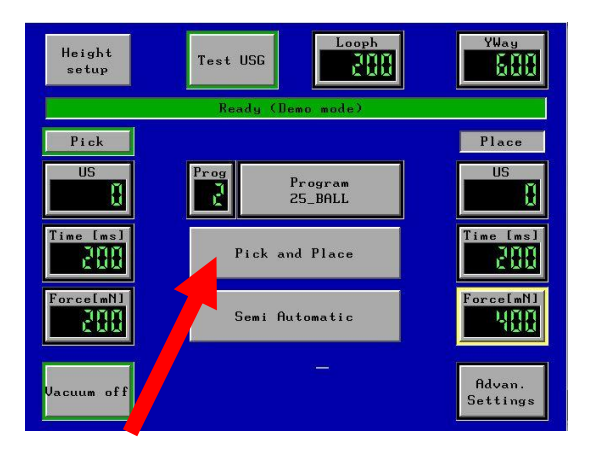

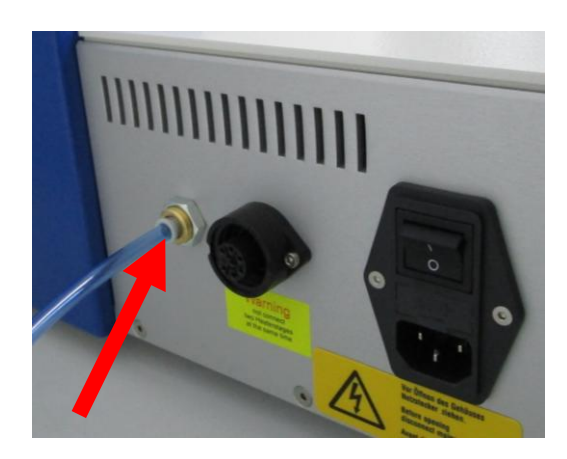

# 27. Epoxy Stamping Pot

adjusting Blade height Loosen set screw

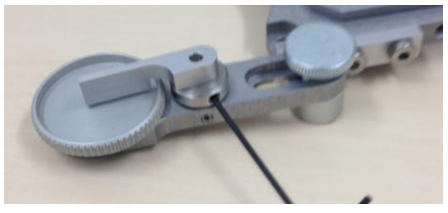

360° turn is 500µm 180° turn is 250µm 90° turn is 125µm

Clean Loosen set screw

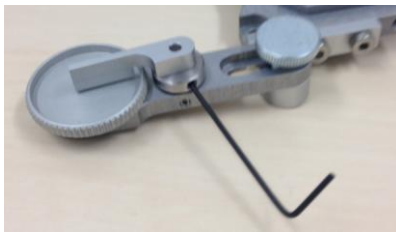

Turn screw to adjust Blade height

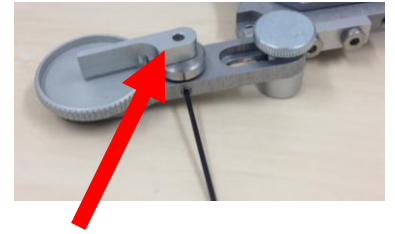

#### remove cam to clean

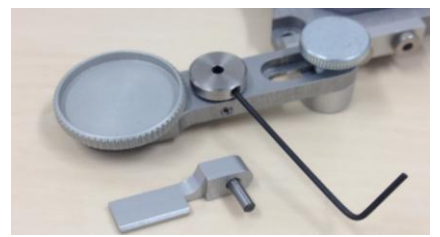

It is possible to clean the aluminum pot with acetone and other solvents. It is also possible to remove the pot complete for cleaning.

# 28. Pick and Place sequence

1. Prepare holder and fill glue to epoxy pod.

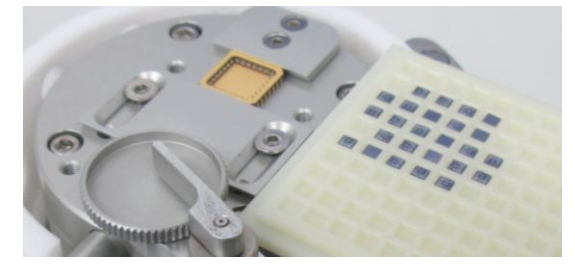

2. Install Stamping tool

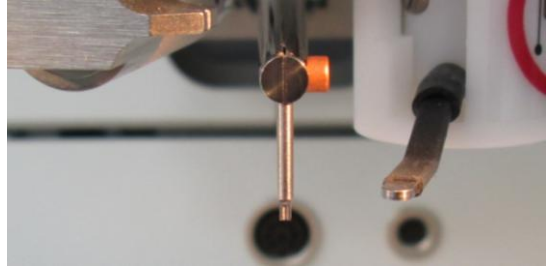

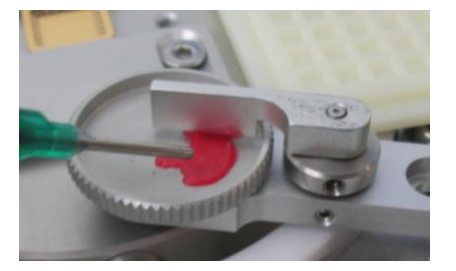

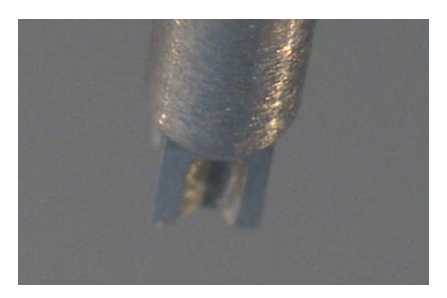

- 3. Make Height setup from epoxy to surface.
- 4. Stamp epoxy to your surface. Stamping is with "semiautomatic" and "manual" mode possible.

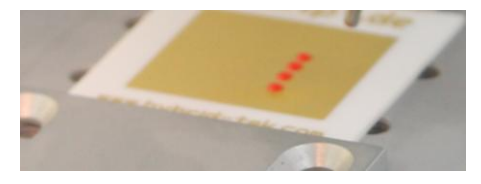

5. Install Pick and Place tool and connect vacuum tube

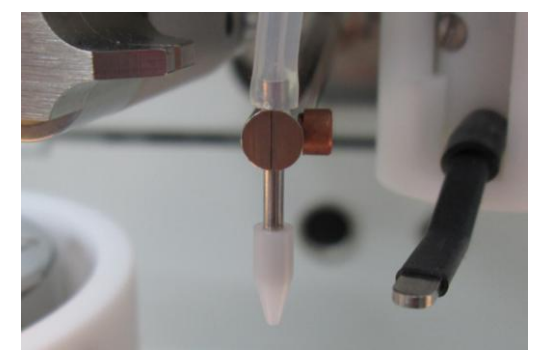

6. Check parameters: . Important: loop height have to be high enough (4000µm) and Y-way is "0"

7. Make Height setup from chip to surface. Important: add chip height to surface height.

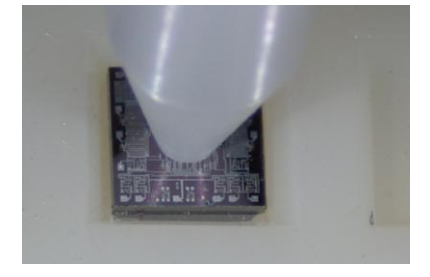

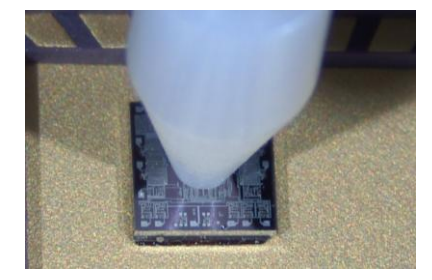

8. Pick and Place is with "semiautomatic" and "manual" mode possible Important: "Full Automatic" mode is not working

Mechanical pull tester for destructive bond tests Installation on bond head with easy take on & off Works on the complete bonder range HB02 - HB16 H51 "Manual-Z" or H52 "Dynamic Search" required Measurement gauges max.15g or 30g

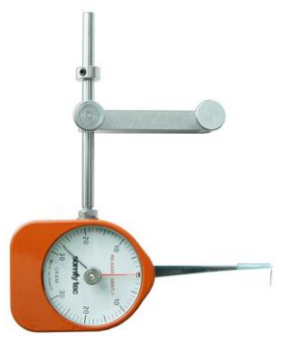

Installation Holder for Pull Tester

### Remove screw at glass tube

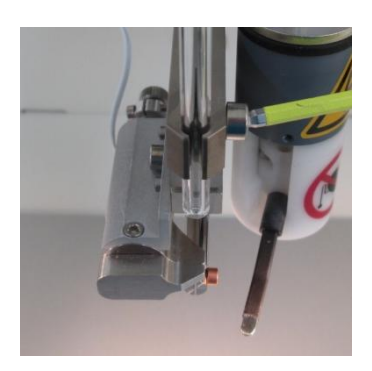

Secure glass tube with M4 nut

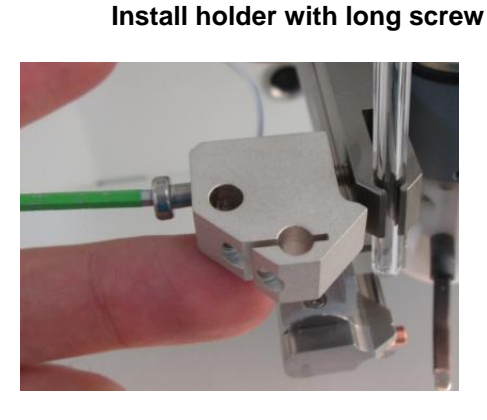

attach Pulltester arm to holder and tighten M2 screw

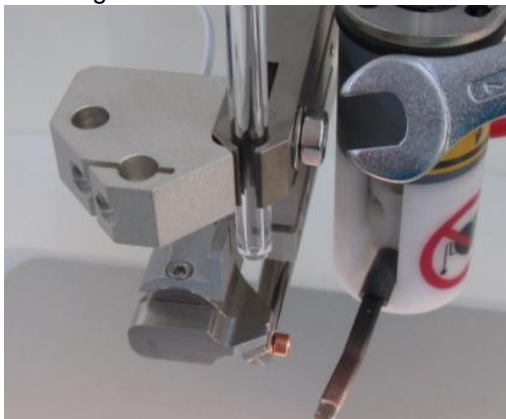

**Test Position** 

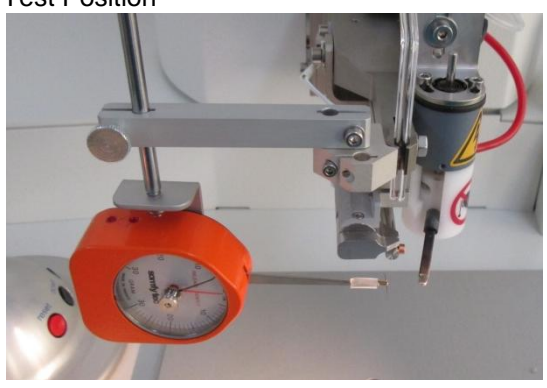

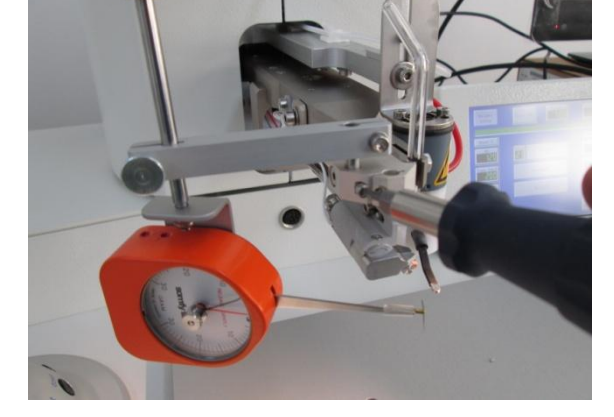

**Rest Position** 

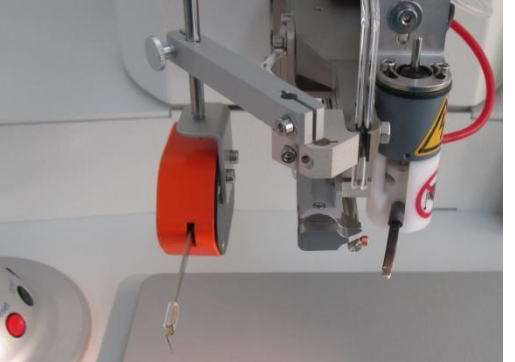

# Installation of Pull-Tester

- 1. Mount the pull-tester like shown on the pictures
- 2. The pull-hook has to be adjusted close below the bonding tool.
- 3. Set height from stage to 70mm.
- 4. Machine settings Set Bondtype to "Pull Tester" Mode

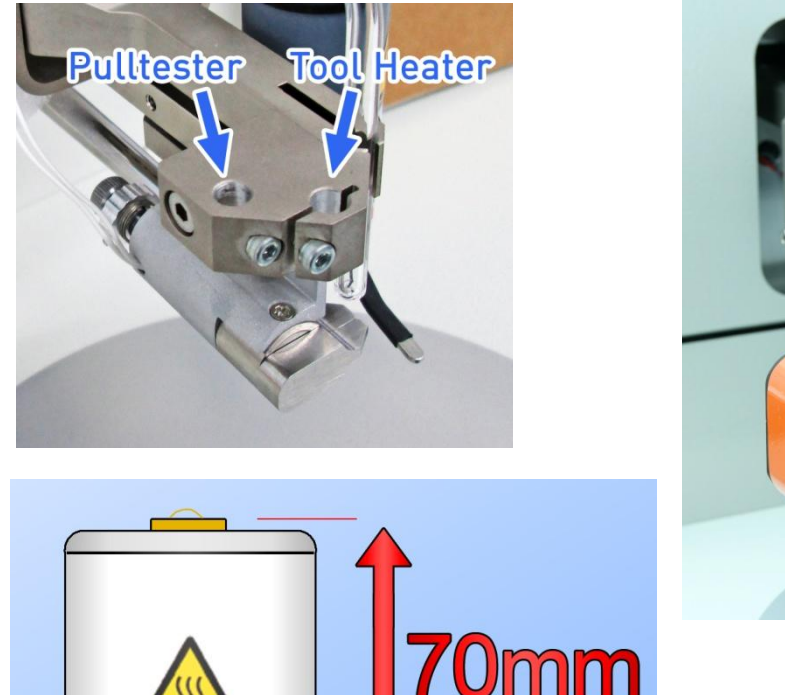

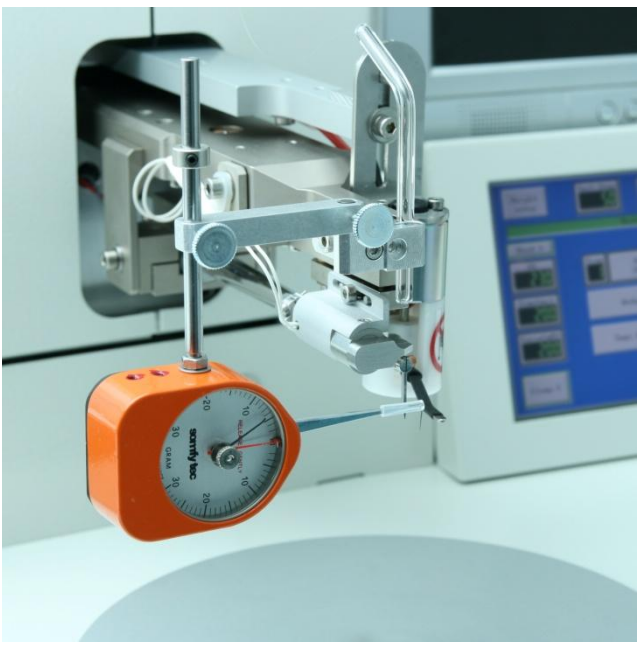

# 3. Operation of Pull Tester with manual-Z (HB10/HB16) or Z lever (HB05)

- 1. The pull-hook is moved with H51 manual-Z (HB10/HB16 only) or the Z lever (HB05).
- 2. Move it below your wire bond
- 3. Then move carefully up until the wire breaks.
- 4. Now you can read the breaking load at the force gauge. The unit is grams.
- 5. Finally reset clock by returning the red pointer back to zero.

# 4. Operation of Pull Tester with H52 Dynamic Search (HB10/HB16)

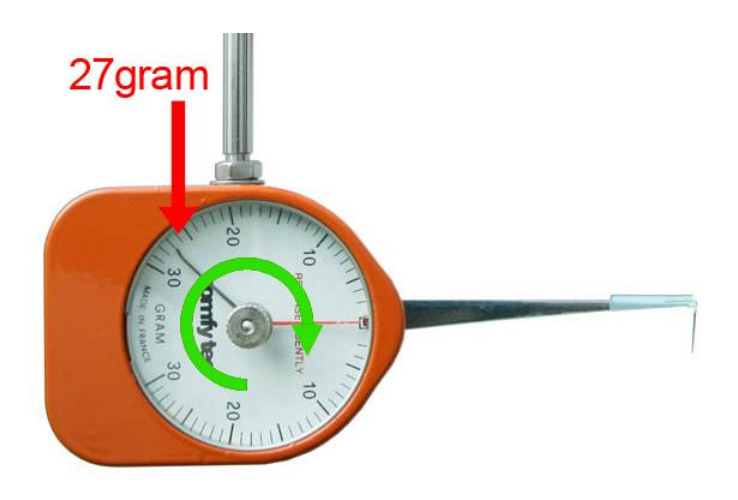

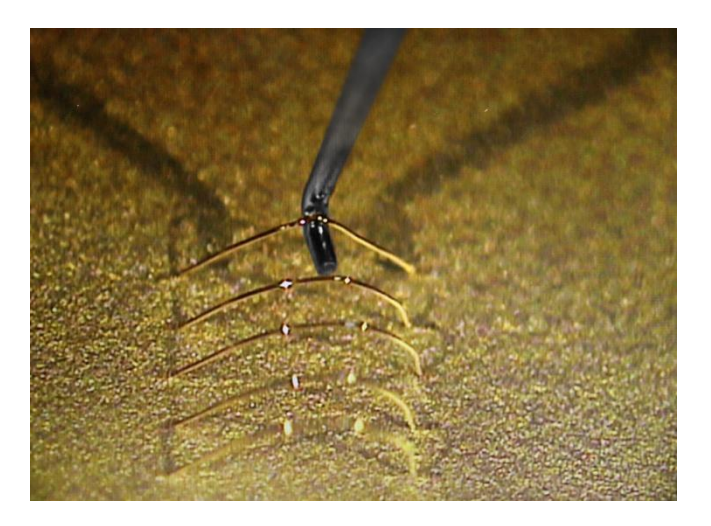

# 5. Operation of Pull Tester with H52 Dynamic Search

- The pull-hook is moved to Pull Position by press Bond Button.
- with H52 Dynamic Search adjust position with up and down.
- To Start Pull, press Bond Button again
- Bond head move up to rest position
- Now you can read the breaking force at the force gauge. The unit is grams.
- Finally reset clock by returning the red pointer back to zero.

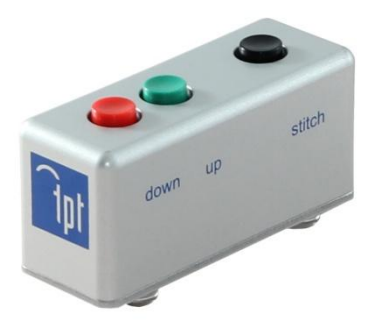

Functions:

- Full HD resolution
- Make pictures to SD cards
- Make videos to SD cards
- Crosshair for targeting
- Full control of camera settings
- Works also as USB camera

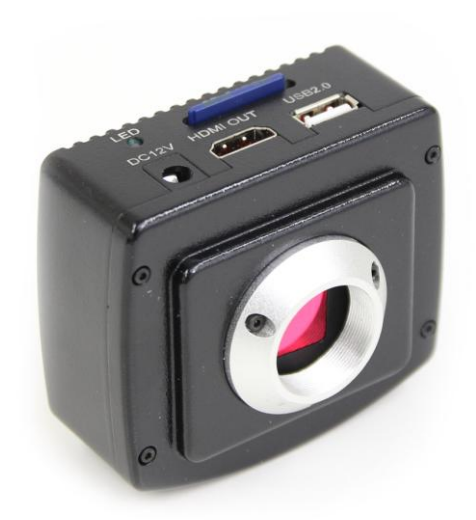

Connect a mouse to USB.

Move with mouse to lower screen border to open function menu.

If you switch on cross hair you can adjust settings at the left screen border.

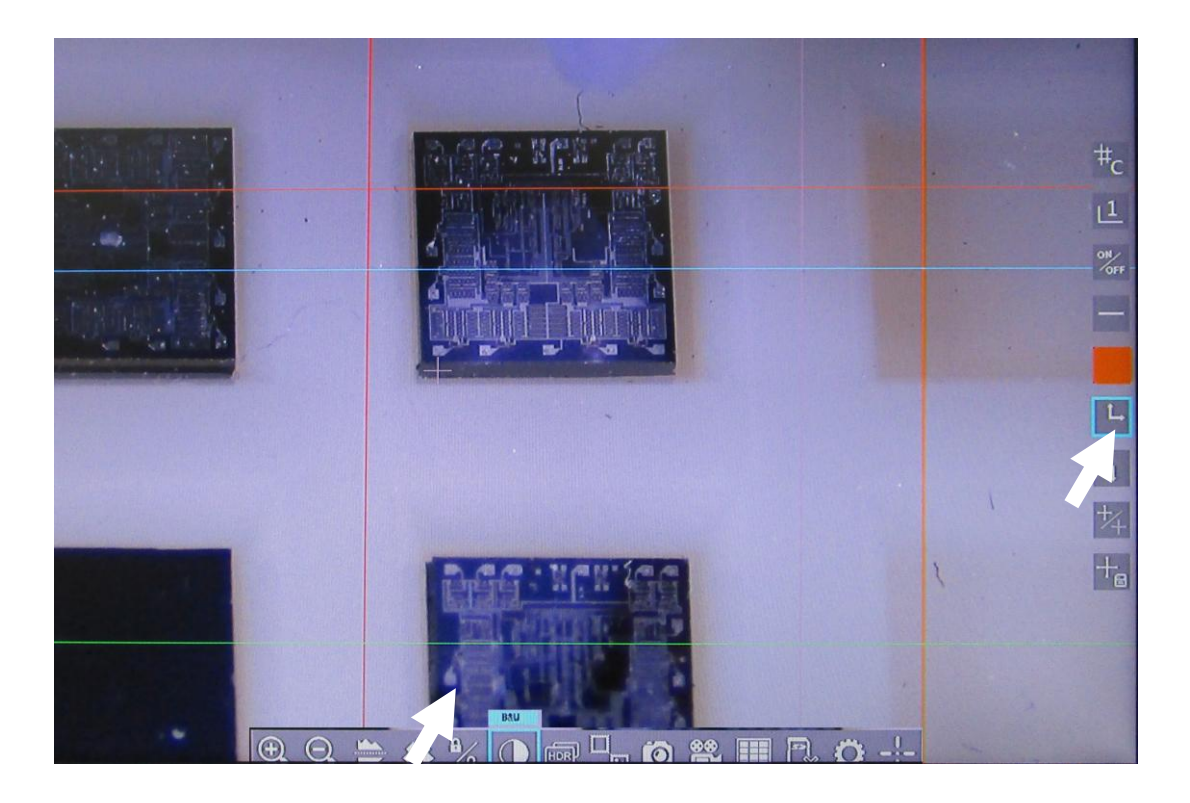

# 31. Optional Software "Add Bond" for automatic Security Bond

The Add Bond Menu can combine two bonds with a distance in between. Bumps or Wires are possible.

#### Add Bond menu:

This program is only active if you are in the Add Bond menu

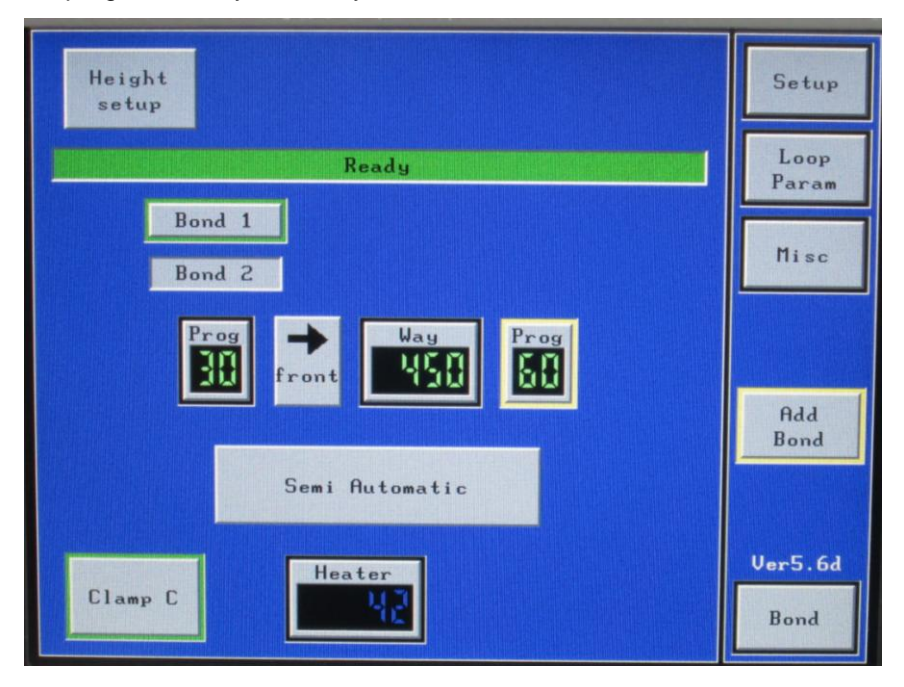

### Semi Automatic or Automatic:

With Semi Automatic it is possible to adjust the position of the every bond. With Automatic 1.Bond Program and 2. Bond Program will be performed complete at once.

### Direction:

The direction specifies in which direction the way will move. In front of the first bond or behind the first bond.

#### Distance:

The distance is the way between the first bond of the 1.bond program and the first bond of the 2. Bond program

#### Security Ball Bump example

1. Create a complete ball program. Height Setup, bond parameters, Tail parameters, EFO parameters Prog. 30 Ball-Wedge bond with 500 Loop and 500 length

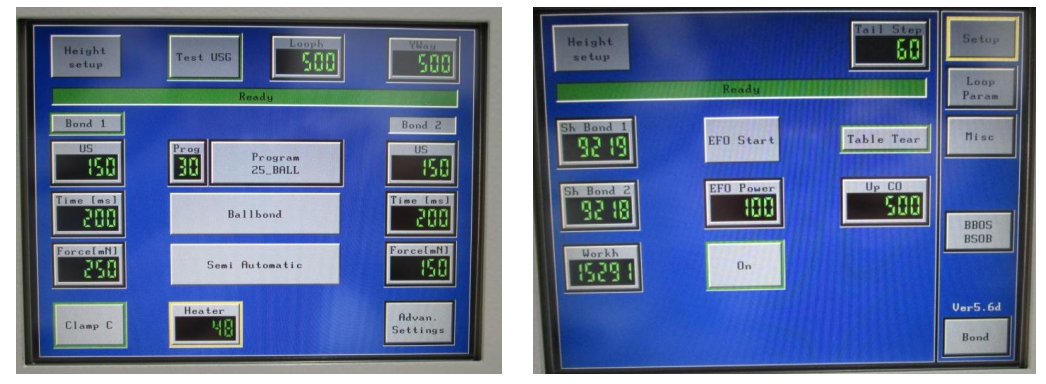

2. Create a complete ball bump program. Height Setup, bond parameters, Tail parameters, EFO parameters Prog. 60, a bump program without tail

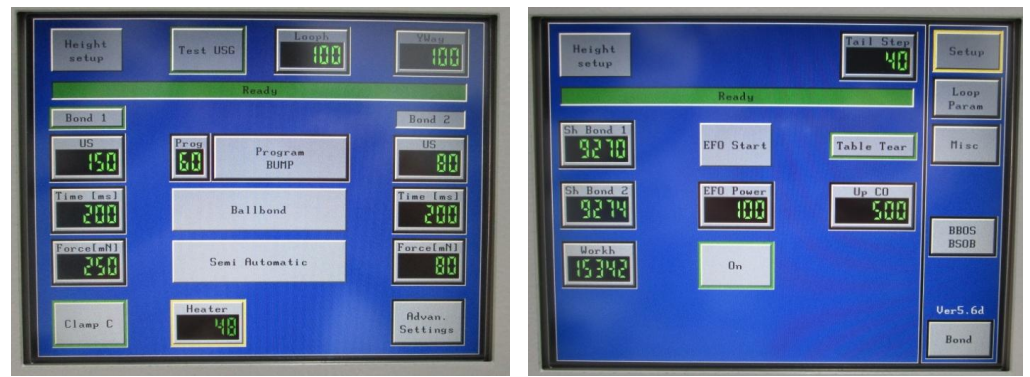

3. Combine program 30 and program 60 for Bond Ball on Wedge also known as "Security Bond"

The goal is to bond the bump on the wedge bond. The wedge bond is on the edge of the capillary not in the middle like the ball. So there is a difference between stitch bond position and ball band position This difference depends on wire size and capillary shape.

With Standard TPT 25  $\mu m$  capillary the difference between stitch and ball is 50  $\mu m$ 

#### The 1. Bond Program has a Y-way of 500µm

We want bond in the front of the ball bond on the stitch, so the arrow shows to right side. The distance between Stitch and ball is  $50\mu m$ , so the way is  $450\mu m$ 

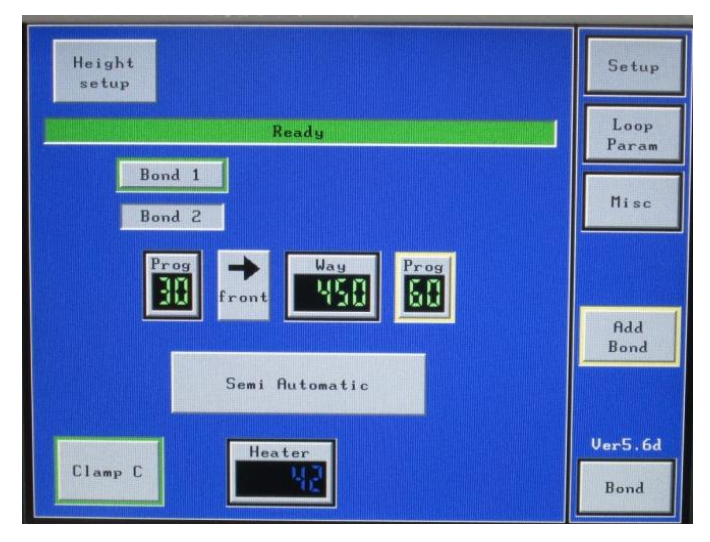

# 32. Bump bonding

You can use standard Ball bonding tool for making Bumps. The Ball size depends at Tail length, EFO power and wire size. Recommended are: 400 Tail length, EFO power 90%

The ball size will never be smaller than three times wire size. Example: for  $25\mu$  wire diameter it is minimal  $75\mu$  diameter Ball The final Bump size depends to the bond parameters and bump tool. In any case it will be bigger than the Ball size before bonding.

The Pitch (distance from Bump to Bump) depends to the bond tool. There are special Bump tools for fine pitch and easy targeting. Recommended tool: H61-17B 1732-10-16-437 for Bump bonding

There are two possibilities to make Bumps:

## a) Bump with Tail and Coin Tool.

Change bondmode to "**Ball Bump**". Then you can do only the second Bond. Now at second Bond are the parameters for the Bump bond. After the Bump bond the wire will be cut and the next Ball will be made.

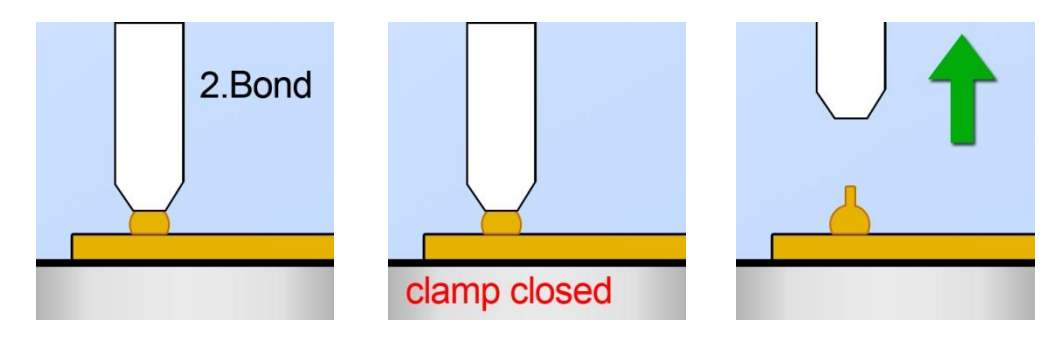

The wire will be break near above the Ball.

Some wires like HD6 from Hereaus are more constant about break point.

If you need flat Bumps you have to use a coin tool after making the Bumps. Coin tool is complete flat, with no hole.

It depends at your application if you need a tail above the Bumps.

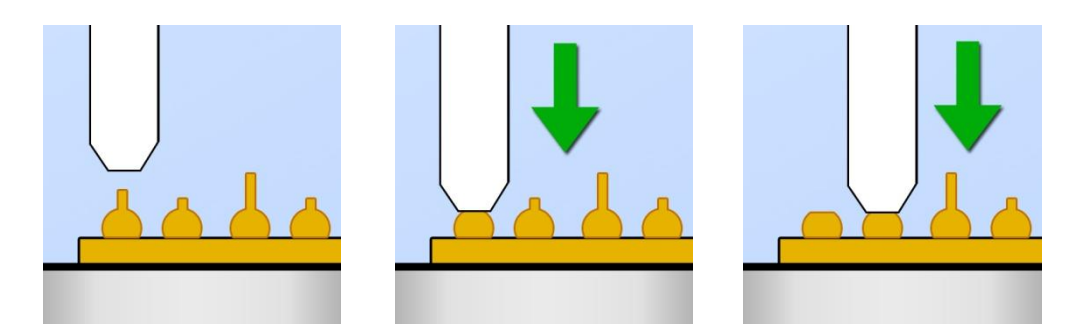

# 33. Bumps without tail.

Go to standard Ball bond mode and program a standard Ball-Wedge bond.

To get a Bump without a tail you have to make a small groove to the wire at tip of the ball. To get this small grove you have to make the second bond with very less parameters on the Ball.

Use a Tail between 400 and 500 and TableTear Mode.

Parameters for second Bond: 80 US / 200 Time / 150 Force Use a Loop Program with: 100 Up / 100 Forward Loop Program can be varied. Up to: 140 Up / 120 Forward

Second Bond parameters are critical for Bump height. You have to try different Loop parameters and bond parameters to get a good and constant result.

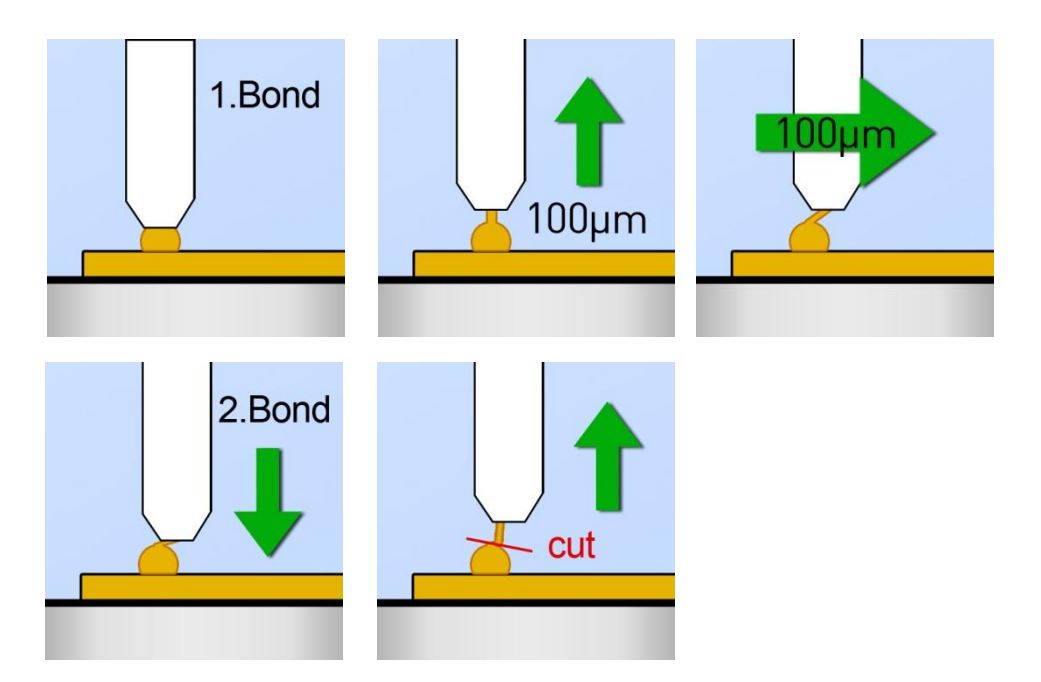

For ribbon from 15x60µ to 25x250µ wire.

You have to install H72-2 2" Ribbon spool holder (Option H72-2). You need also a bond tool for your ribbon size.

Ribbon Bond parameters could be very variable on different surfaces. In general Ultrasonic has the most influence at the bond, change first US parameter then Force. Ribbon bonding is better between 100°C to 200°C temperature.

# 13µ x 76µ Gold Ribbon

|       | Bond2               |
|-------|---------------------|
| US    | 700                 |
| Time  | 200                 |
| Force | 450                 |
|       | US<br>Time<br>Force |

# 20µ x 200µ Gold Ribbon

|       | Bond2               |
|-------|---------------------|
| US    | 1700                |
| Time  | 200                 |
| Force | 800                 |
|       | US<br>Time<br>Force |

# 25µ x 250µ Gold Ribbon

| Bond1 |       | Bond2 |
|-------|-------|-------|
| 1800  | US    | 1900  |
| 200   | Time  | 200   |
| 800   | Force | 900   |
|       |       |       |

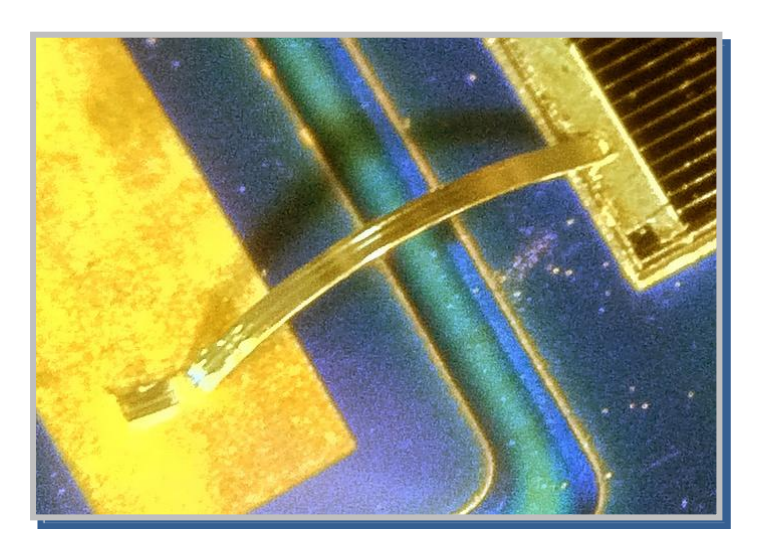

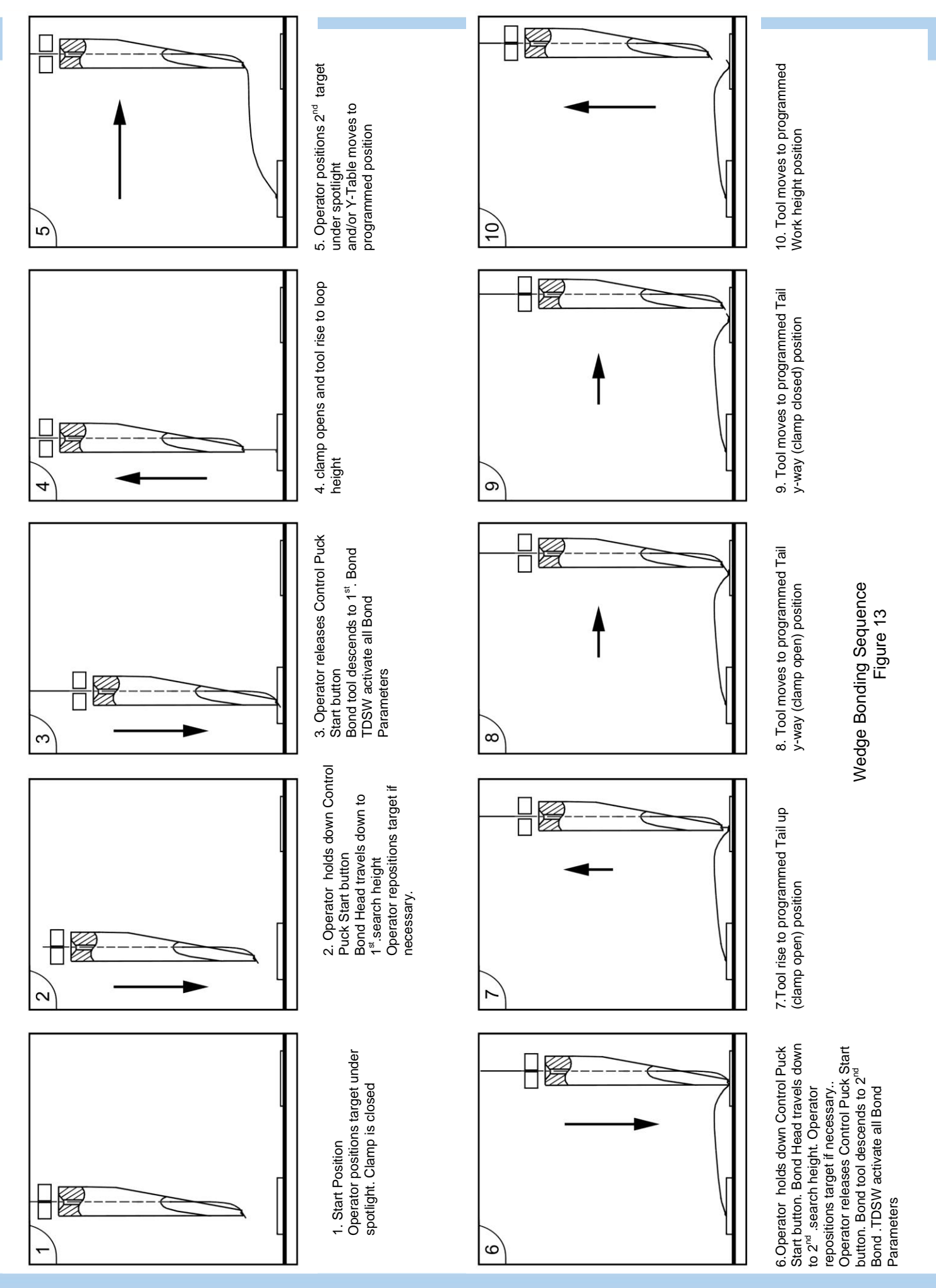

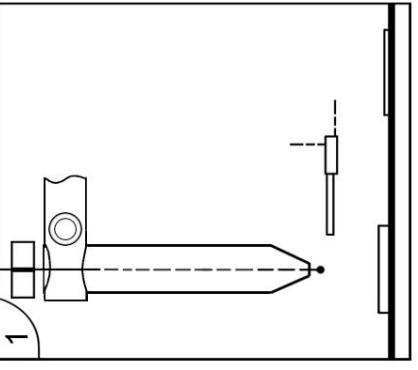

2

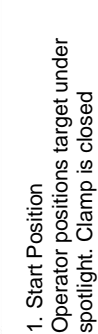

Puck Start button , Clamp opens Bond Head travels down to 2. Operator holds down Control Operator repositions target if 1<sup>st</sup>.search height necessary.

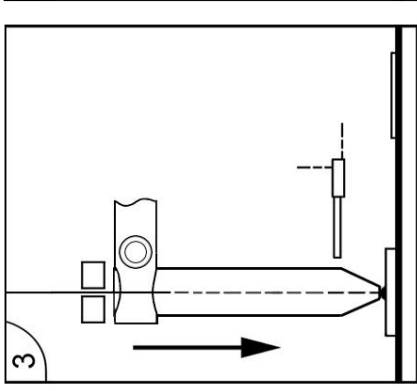

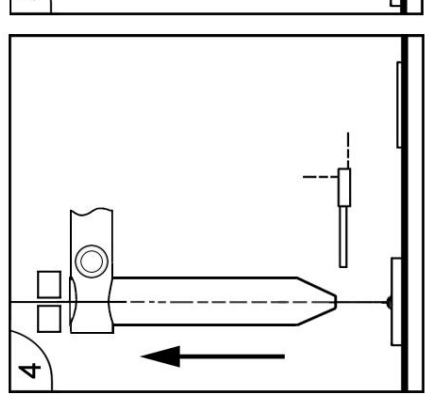

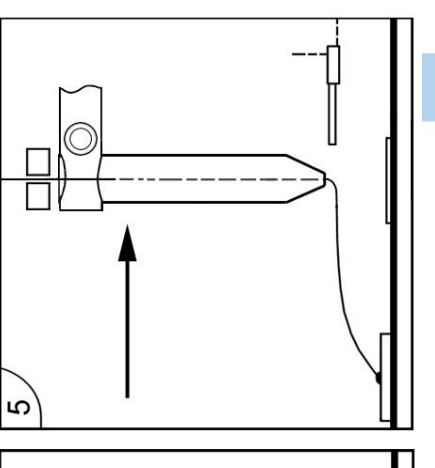

4. after Bond tool rise to loop height 3. Operator releases Control Puck Start button Bond tool descends to 1<sup>st</sup>. Bond TDSW activate all Bond Parameters

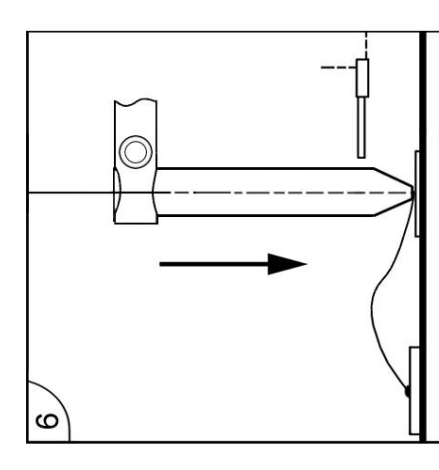

6. Operator holds down Control Puck Start button

Bond Head travels down to 2<sup>nd</sup> .search height

Operator repositions target if necessary. Operator releases Control Puck Start

button

Bond tool descends to 2<sup>nd</sup> Bond TDSW activate all Bond Parameters

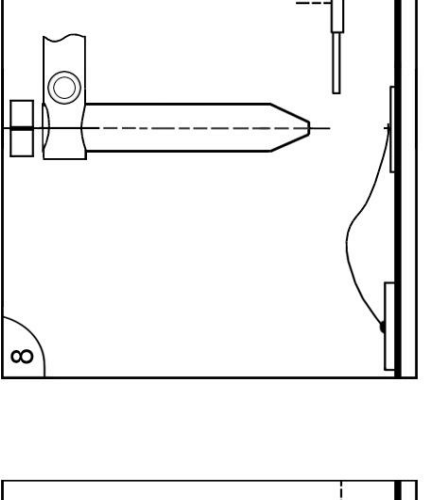

8. Tool moves to programmed Work height (clamp closed) position

ი

9. EFO Wand moves under Tail (Wire end) and forms Ball

Ball Bonding Sequence Figure 14

7. Tool rise to programmed Tail up (clamp open) position

# 36. Ultrasonic Generator

The signal from the logic control circuit, the ultrasonic generator provides 62 kHz power to the transducer at a level set on program. The ultrasonic energy is applied until the bond time is complete. (PLL) phase loop lock system is provided to insure work piece coupling, and to maintain transducer operation at the specified frequency.

# 36.1. Force System

The force generator provides current to effect the bond force. On signal from the logic control circuit, the current is provided to the force solenoid in a ramped fashion until the preset level is reached. At this level the power is held until the bond time is over. The force level and bond time are preset by the front touch panel controls.

## 36.2. Electronic Basic force adjustment

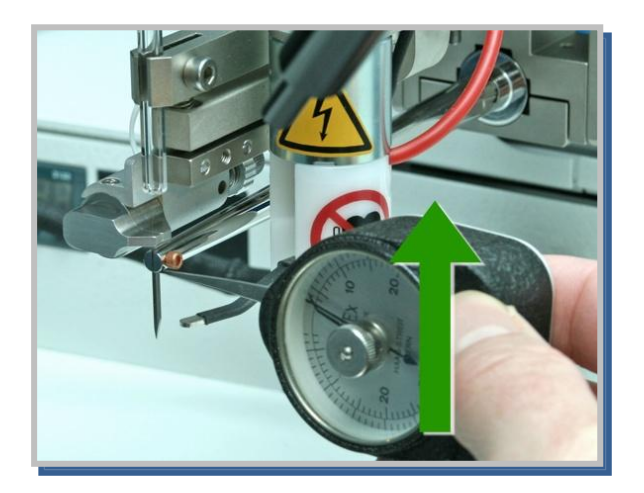

Figure 22

Basic Bond force 17 – 20 gram

Use a gram gauge to measure the static bond head force. Place the point or arm of the gram gauge at the end of the transducer. Slowly raise the gauge until the transducer lifts and a gauge reading is required force

Basic Force adjustment is made in Bonder.ini file

BasicForce: 160 to 300 // Magnet basic force as DAC value

| USMaxTestTime:<br>USMaxTime:<br>ClampMaxOpenTime<br>SH_FineStep:<br>ZWayMaxmm: | 15<br>100<br>: 200<br>30<br>17 | <pre>// max. Testtime for USG Test in sec<br/>// max. Bond Time in seconds [1100]<br/>// max. Clamp Open Time in sec<br/>// +- Fine Correction Step Search Height [um]<br/>// maximum allowed 2-Way in mm</pre>                                                      |
|--------------------------------------------------------------------------------|--------------------------------|----------------------------------------------------------------------------------------------------|
| FastMotors:<br>MotMinSpeed:<br>MotMaxSpeed:<br>MotMinSSpeed:<br>MotMaxSSpeed:  | 1<br>10<br>100<br>10<br>50     | <pre>// 1 = fast motors with 1:5 gear; 0= 1:10 gear<br/>// minimum Motor speed in % (550), &lt; max!<br/>// maximum Motor speed in % (5100), &gt; min!<br/>// min. motor search speed in % (550), &lt; ma<br/>// max. motor search speed in % (5100), &gt; min</pre> |
| YWayMax:<br>BasicForce:                                                        | 7000<br>28                     | // max. pos. way for y motor in um (<= 17000)<br>// Magnet basic force as DAC value (0255=max<br>// see also magnets.dat for force in mN                                                                                                    |
| HB30Mode:<br>HB30Overdrive:<br>                                                | 0<br>300<br>(+) <mark></mark>  | // 1= special HB30 mode, 0= standard HB10-16<br>// HB30 Z overdrive after touch down in um                                                                                                    |
| C:\BONDER>                                                                     | e F3 Onen                      | F5 Block F6 Dupe F7 Search F8 Print F10 Menu                                                                                                    |

# 37. TDSW Touch Down Switch adjustment

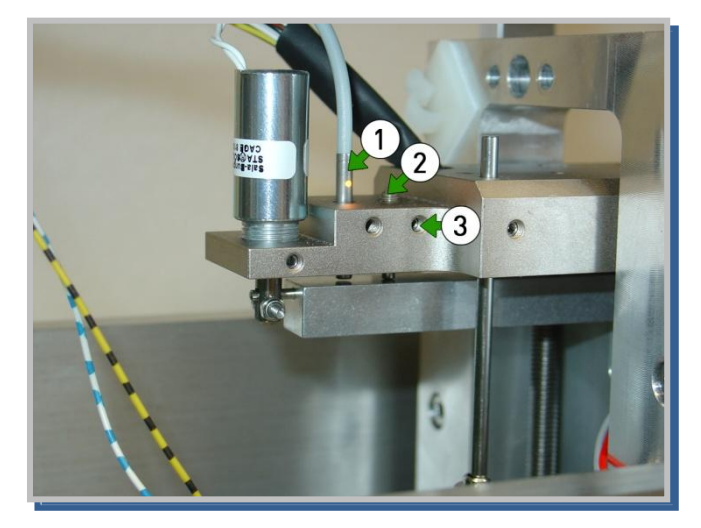

If Z-movement not works please check TDSW (touch-down-switch). Yellow light has to be on, that means ready for bond (no touchdown).

- 1. TDSW Touch Down Switch
- 2. Stop screw
- 3. Set screw for stop screw

Figure 23 TDSW Touch Down Switch

To adjust TDSW open set screw (3) screw and adjust stop screw (2) until light is shine from TSDW (1)

# 38. Stitch Bonding and Dynamic Search

## Stitch Bonding is option H58

The HB has basic 1-2-2 and 1-2-1 bond parameter capability. In 1-2-2 stitching mode, the first bond parameters are applied for the first bond, and second bond parameters are applied at subsequent bonds. Stitch Foot switch is connected on back of Bonder.

A: If Foot switch is activate <u>before first Bond</u>, then automatically 3 Bonds are Bonded, before Terminating wire.

B: When the Foot switch is actuated <u>after first bond</u>, the bonder will not terminate the bonding cycle after Foot switch is released.

Footswitch

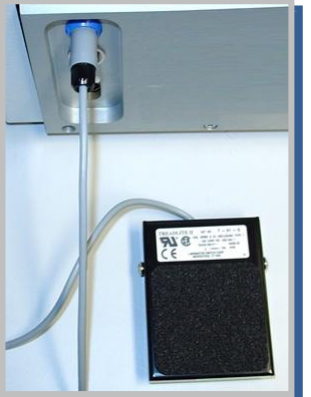

Stitch bonding

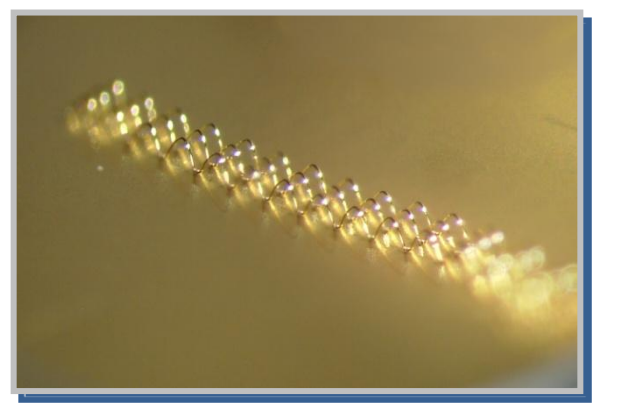

# 39. Wire Clamp

There is no convenient way to measure the clamp force. The user must therefore be alert to deformation of the wire to identify excess force. When force is inadequate, the wire clamps will not hold the wire in the tool during closed clamp conditions or will not break the wire after second bond.

Clamp force adjustment

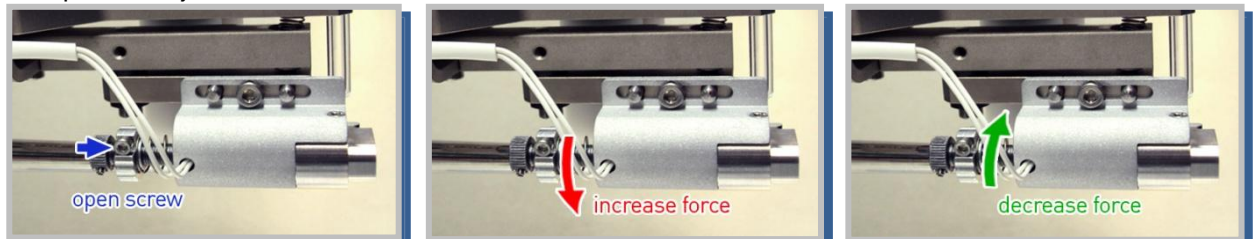

#### Clamp gap adjustment

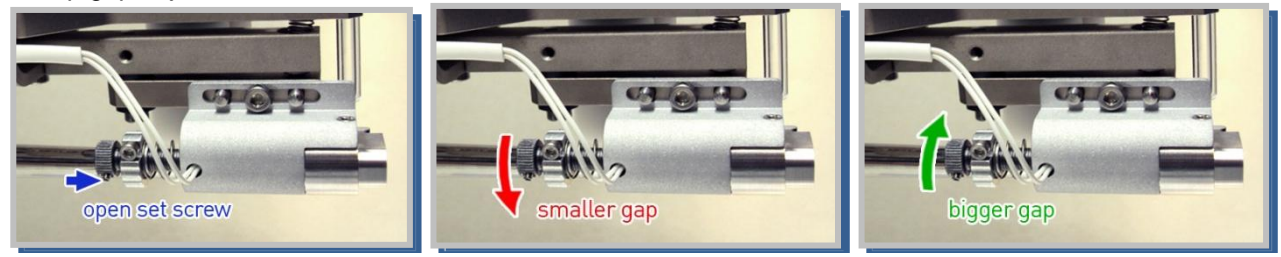

#### Clamp position

the wire should be straight between clamp and wedge tool.

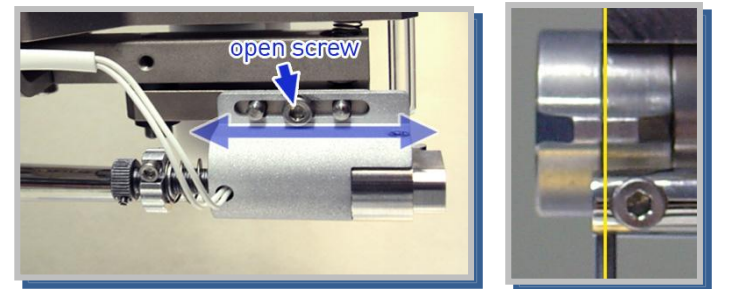

# Clamp problems:

Clamp is not open.

- open set screw for gap adjustment and increase the gap size.
- check clamp connector

Clamp is not closing

- check clamp force, increase clamp force
- open set screw for gap adjustment and increase the gap size

**To clean wire clamp** increase gap to 2mm, use alcohol or acetone to soak a clean paper, put this paper in clamp gap, close clamp and pull the paper down, repeat that 5 times.

# 40. Tool Heater Option H40

- Mount the Tool Heater Holder like shown on the pictures.
- Remove screw and install tool heater.

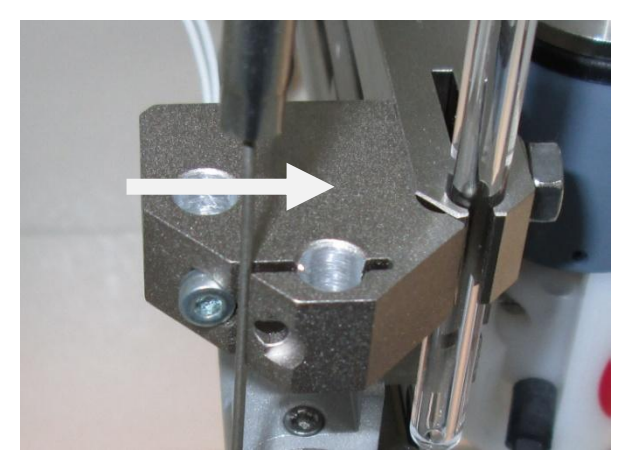

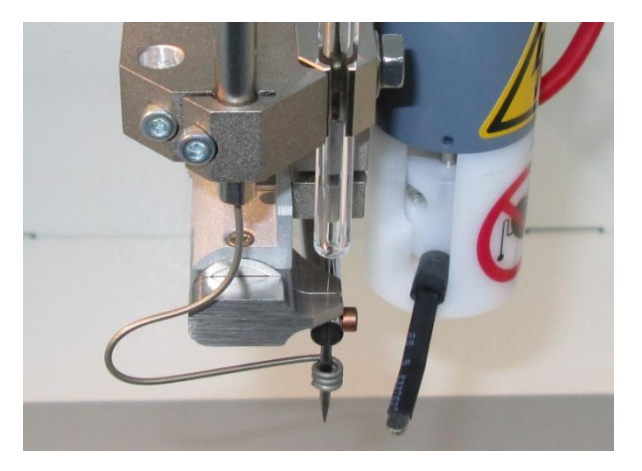

- Make sure Heater Coil is not touching bond tool.

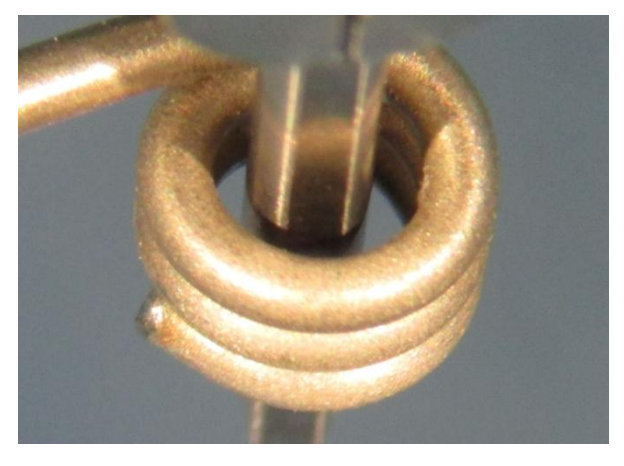

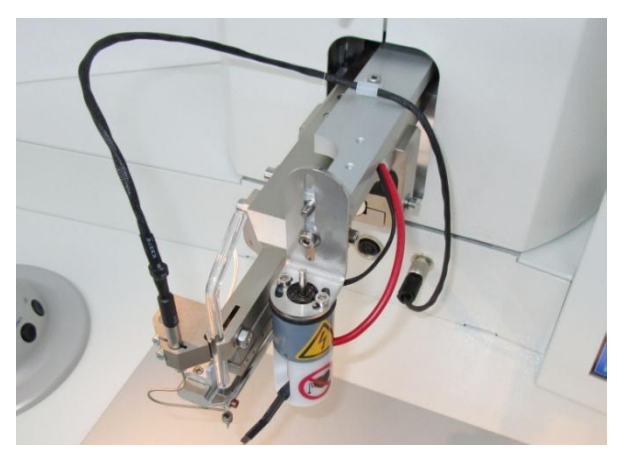

Connect Tool Heater to connecter and program temperature in TFT Display

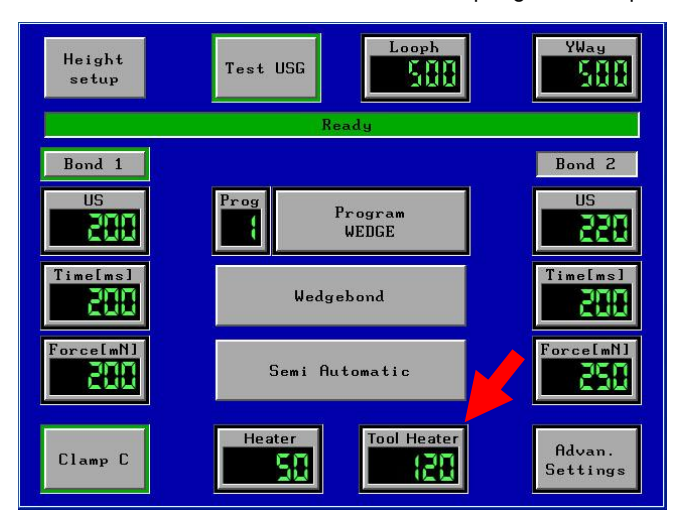

\_

# 41. Troubleshooting

Troubleshooting for bonding problems see section "Wire Bond Technology"

HB Bonder technical problems:

| Cause / Corrective Action                                                                                                    |
|----------------------------------------------------------------------------------------------------|
| switch Bonder Off/On<br>Switch to Menu "Bond"                                                                                         |
| Check if ON/OFF in Menu Config Tail is ON Check gap between wire and EFO Wand ( for 25 $\mu$ wire 100 to 400 $\mu$ )                  |
| EFO Board has No Ground screw                                                                                                    |
| Tool longer as 19 mm<br>Hole in Wedge to big<br>Clamp defect<br>Wedge defect                                                          |
| Transducer not connected on US Board<br>US Board Defect<br>D-Sub Connect Bond head not connected<br>24V missing<br>Motherboard Defect |
| Bond level to deep                                                                                                    |
| Wrong Software in use                                                                                                    |
|                                                                                                    |

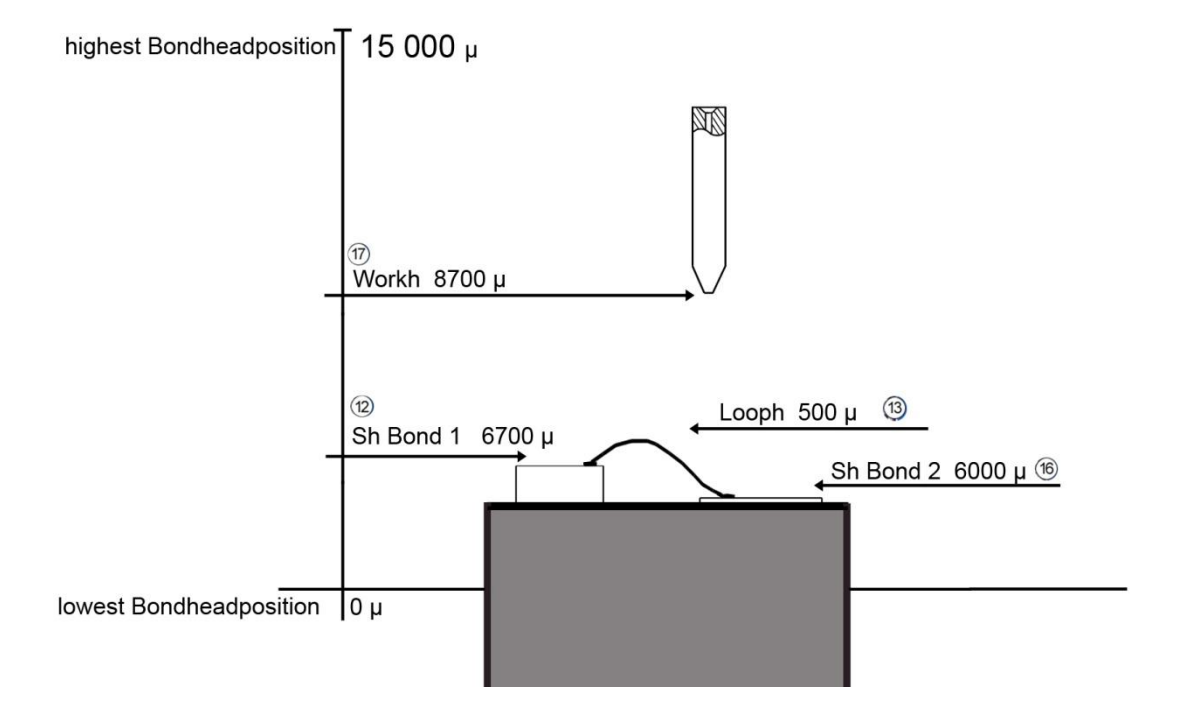

Height Setup Button is used to find automatically Search height for 1<sup>st</sup> and 2<sup>nd</sup> Bond and Work height.

Setup procedure:

1. Press Height Setup Button (Page 11)

Press Start Button on Control-Puck (Page 23 Figure 15-1)
 Bondtool is moving to 1<sup>st</sup> Bond level .
 Measured Height plus 200 is Displayed in "Sh Bond1 " in Menu Setup

Press Start Button on Control-Puck (Page 23 Figure 15-1)
 Bondtool is moving to 2<sup>nd</sup>.Bond level
 Measured Height plus 200 is Displayed in Sh Bond 2 in Menu Setup

4. <u>At Ball bonding Mode Press Start Button again</u> Work-Height = Measured EFO Arm distance to Bondtool

5. Loop Height will not change at Setup procedure

6. Work-Height is set automatic to 2000 after Bond level

Set up procedure can be done every time

All changed program values are automatic saved in displayed program number

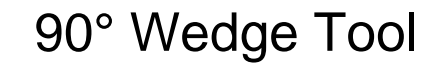

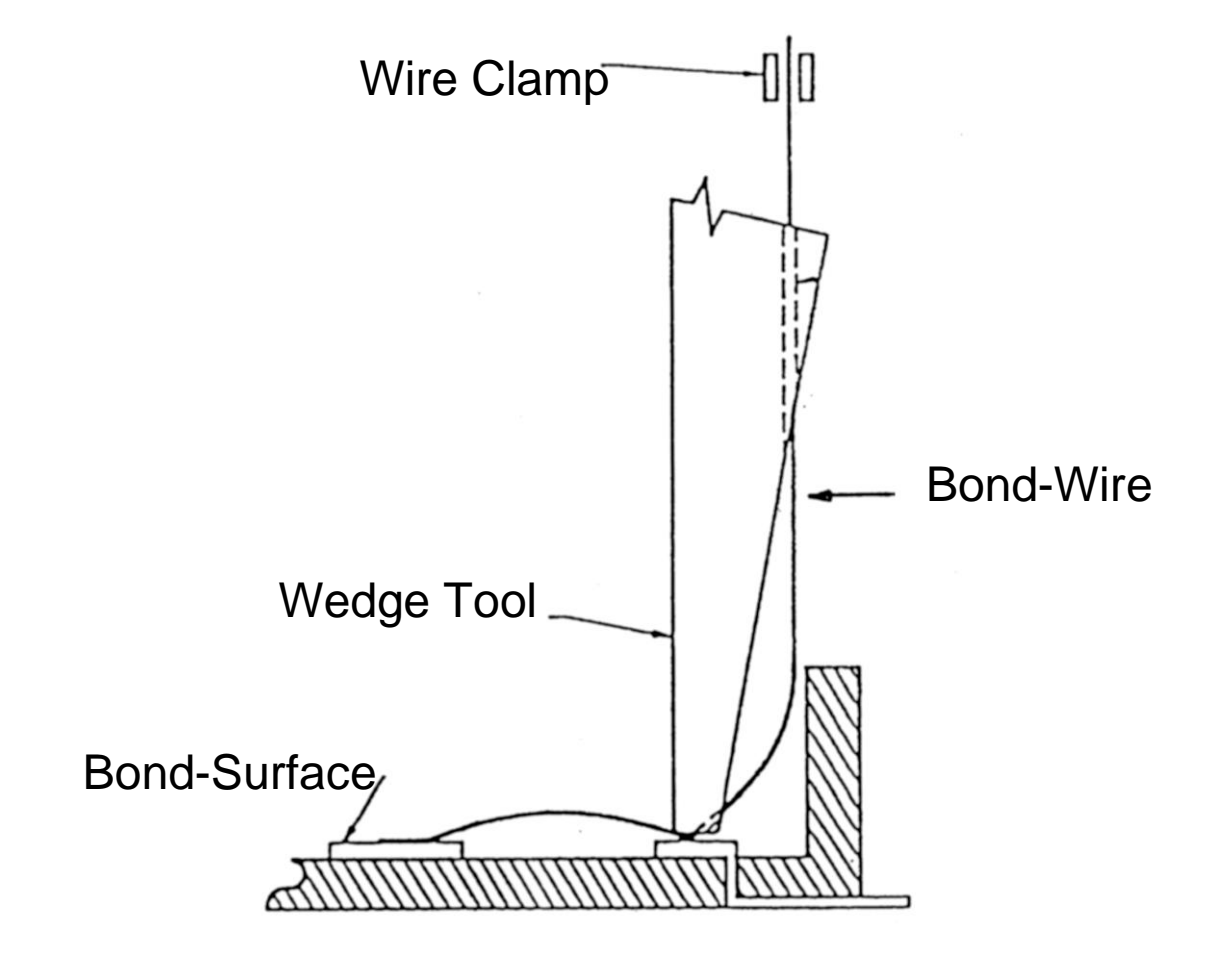

Figure 11

# 44. Packing Instructions

- 1. Remove from Bonder:
- A. Bondtool (wedge, Capillary)
- B. Bond Wire
- C. Glass wire Guide
- D. Dual Fiber Optic Illuminator
- E. Microscope with Holder
- F. Laser Spot light targeting system
- G. Heater Stage
- H. Remove Control Puck
- I. and any other options from Bonder.

2. Secure the work plate by inserting the Table Lock Screw. <u>Tighten softly</u> the screw to secure the work plate.

- 3. Secure Display with Carton
- 4. Secure Tower-Cover with soft foam
- 5. Secure between Transducer and clamp with foam
- 6. Carefully move Bonder in wooden box

Pack accessories (i.e., work stage, microscope, illuminator, eyepieces, etc.)

Position these items at suitable locations around the sides Of the bonder so that they are secure from movement and so the to foam cover can be installed.

Place the foam cover around and over Bonder .

7. Position and bolt the wooden cover on to the crate.

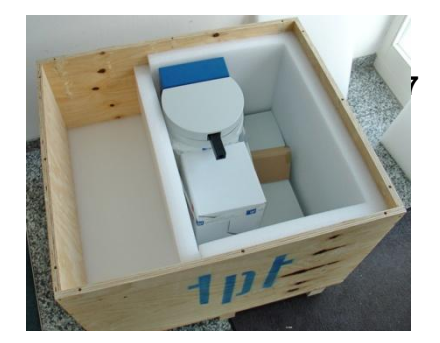

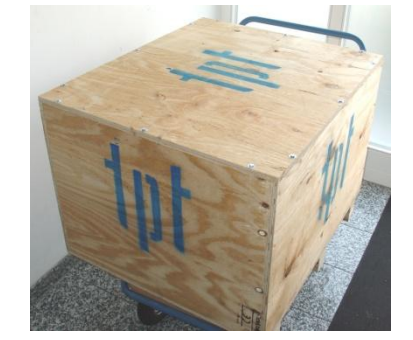

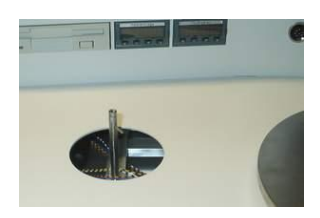

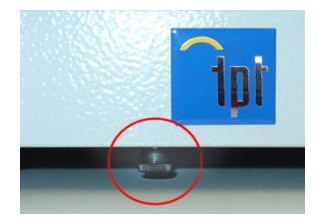

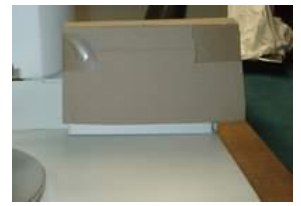

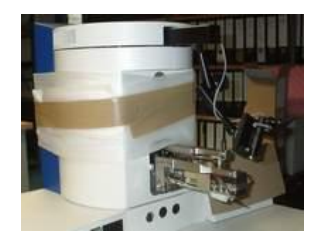

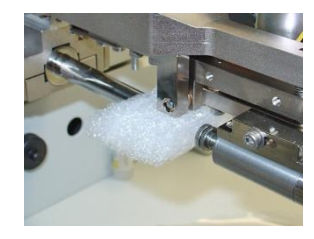

# 45. Heater Stage

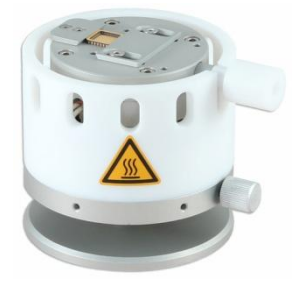

#### H26

hot plate: 60mm diameter temperatur range: until 250°C height adjustable from 65mm to 80mm dimesion: 75 mm diameter

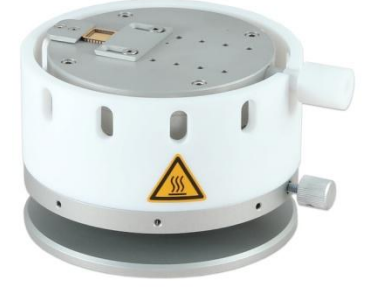

H29 hot plate: 90mm diameter temperatur range: 250°C height adjustable

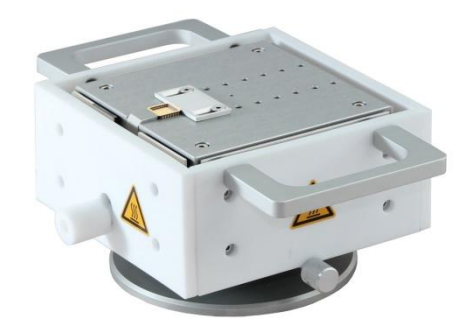

# H21-250

heating plate 100 x 100 mm temperature range until 250°C height adjustable from 65 to 80 mm dimension 125x125mm height 65-80mm

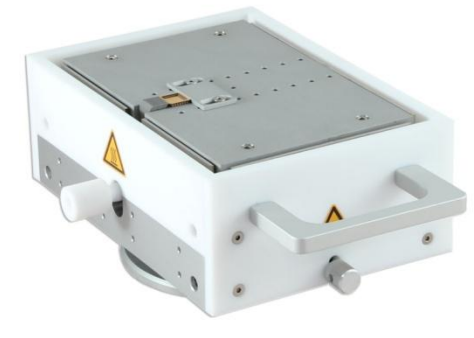

# H22-250 hot plate 100 x 150 mm

temperature range until 250°C height adjustable from 65 to 80 mm Mount the Spotlight holder on the Microscope holder Figure 1 (3) Beam-Distance to Bondlevel is about 100 mm ATTENTION ! Don't stare into the beam. Direct viewing into the beam or reflected beam can cause permanent eye damage. Laser class 2 / Po = 1 mW / r = 635 nm

# Adjust Spotlight focus

Switch light off to locate Laser spotlight. Loose Knob (1) for rough adjustment. If you don't find a red point the distance from laser to surface is wrong. If the point too big adjust the distance by move laser up or down. (picture 1 / 2)

If necessary adjust voltage on power supply for more or less brightness. (picture 3)

### Adjust Spotlight to correct position

Do first bond without y-way and adjust with screws (2/3) Laser Point to the Bond. (picture 4/5)

To focus spot adjust knurled screw (4)

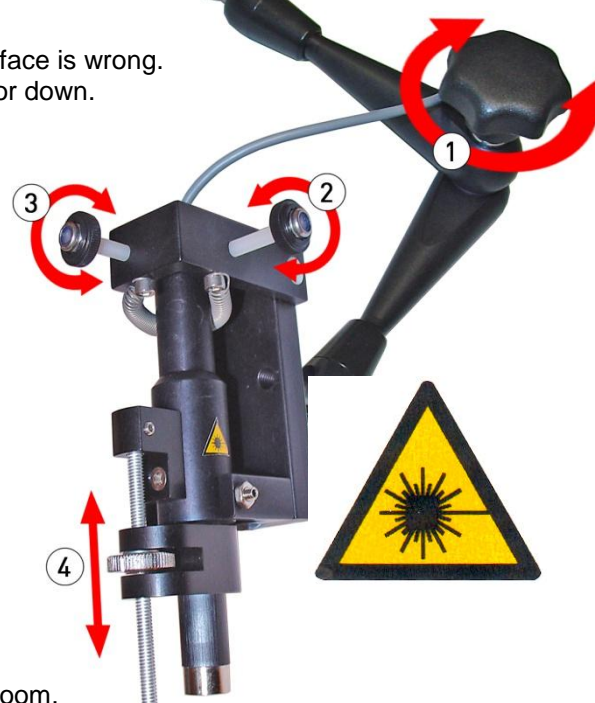

If you do not can find the laser point, please darken the room. The Laser has the focus point on 100mm. Move from the laser surface with the laser up, around 100mm you should see a tiny dot.

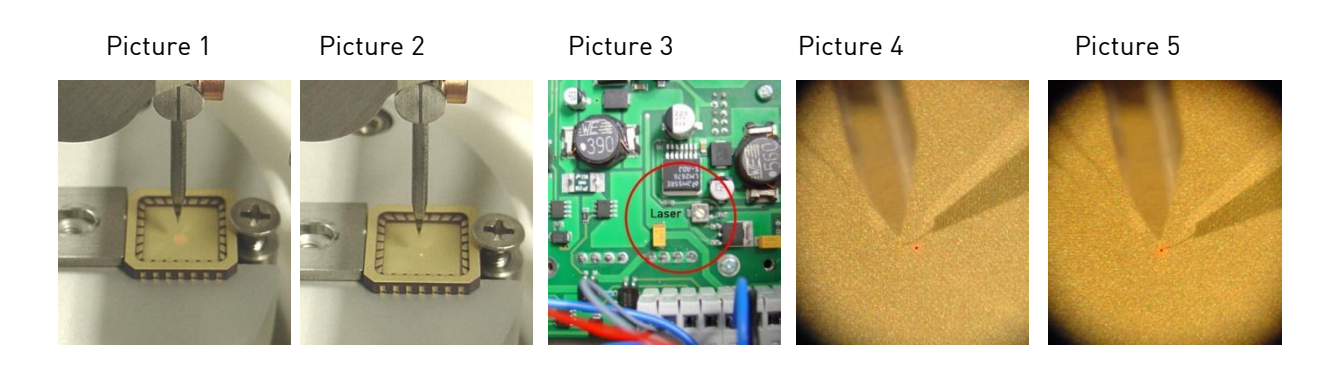

# 47. Manual Wire Spool 1/2" and 2"

# 1/2" manual Wire Spool (Option H72-1)

please install spool holder like the picture shows.

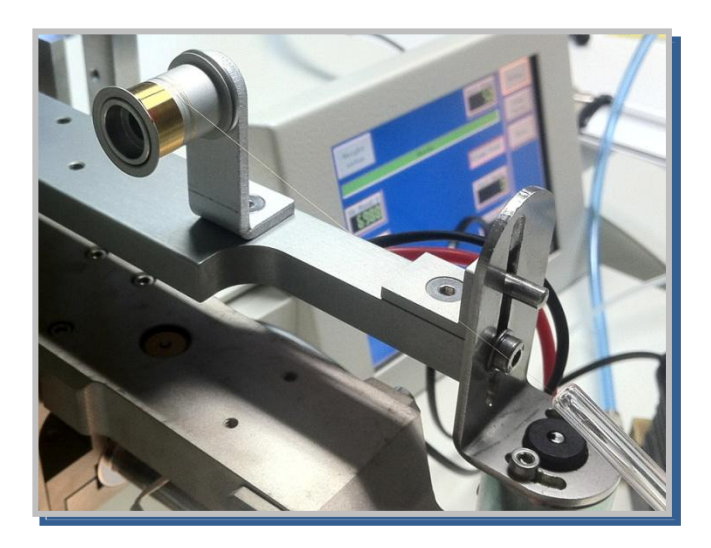

# 2" Manual Wire Spool (Option H72-2)

please install spool holder like the picture shows.

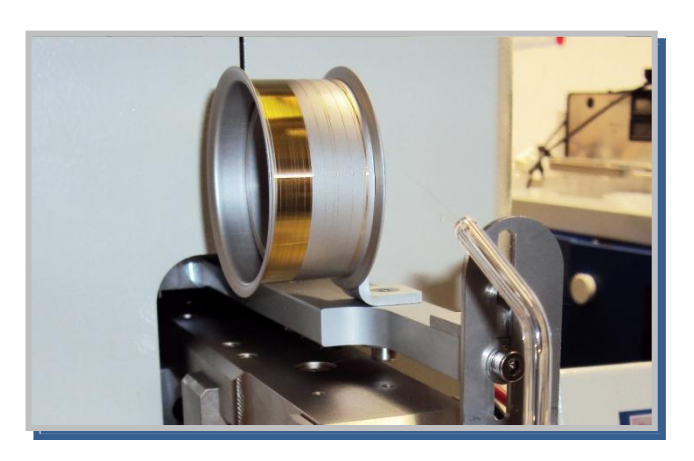

# 47.1. USB Stick

- 1. USB Stick must insert before Power ON Bonder
- 2. Only Remove USB Stick after Power OFF Bonder
- 3. Use only USB Stick with max. 1 GB
- 4. USB Stick must be 1.1 compatible

# 48. SPECIFICATION

The TPT Bonder is a bench top size wire bonder, easy to operate and ideal for laboratories, pilot and pre-production runs and small scale production lines. One Deep-access 90° Bond head for wire and ribbon bonding. No hardware change necessary. Easy operation with 6,5" TFT Touch Panel Operator System. Digital self tuning Ultrasonic generator, Stitch bonding, 100 Program storage capacities and Heater stage Controller. Motorized 2" Wire Spool

#### Options:

H10 Zoom Stereo-Microscope Leica S6 20x
H26 Adjustable height heated work stage surface 60 mm Ø
H29 Adjustable height heated work stage surface 90 mm Ø
H40 Tool Heater and Temperature Controller with LCD Display
H50 Spot light targeting System
H51 Manual Z-Control
H55 Dual Fiber Optic illuminator
H60-XX Bonding tool for 25µ wire
H70 Gold-Wire 25m, 60 Meter, 2" Spool
H72 ½" Wire Spool Adapter
H73 Torque Wrench 35 cNm for Bonding Tool

#### Technical specifications

Ultrasonic system 63,3 kHz transducer, PLL Control Utrasonic power : 0 - 10 watt output Bond time: 15 - 9999 msec. Bond force: 15 - 150 grams. Gold and Aluminium wire  $\varnothing$ 17 to 75µ (0,7 to 3 mil) up to 25 x 250µ ( 1x 10 mil) Gold ribbon Motorised Wire Spool 50,8 mm (2 inch) Option table tear / clamp Tear Wire termination 90° for Wire and Ribbon Wire feed angle Motorized Y travel 7 mm (240 mil) Motorized Z travel 15 mm Throat depth 165 mm (6,7") 10 mm (0,55 ") Fine Table motion Mouse ratio 6:1 Temperature controller up to 250°C +/- 1°C **Electrical Requirements** 100 - 120 / 220 - 240V +/-10% 50/60 Hz 10A max. Operating temperature range 18°C – 32°C **Physical Dimensions** 680 mm W x 640 mm D x 490 mm H Weight Net 50 kg **Industry Standard** CE standard

NOTE: These specifications are subject to change without prior notice.